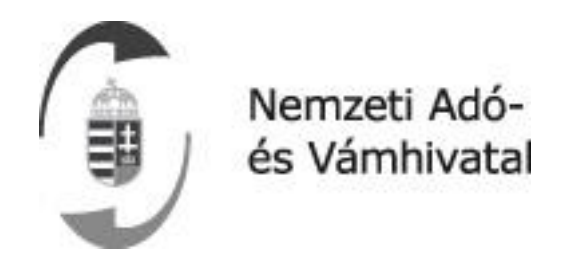

# Online Számla Rendszer

Felhasználói kézikönyv

## online számla

## 1 Tartalom

| 1  | Ta   | rtalom   |                                                                | 2  |
|----|------|----------|----------------------------------------------------------------|----|
| 2  | Do   | kumen    | tum verziókövetés                                              | 4  |
| 3  | Be   | vezetés  |                                                                | 5  |
| 3  | 8.1  | Az a     | lkalmazások célja és feladata                                  | 5  |
| 4  | Az   | alkalma  | azások elérése                                                 | 7  |
| 2  | 1.1  | A fe     | lület használatához ajánlott informatikai feltételek:          | 7  |
| 5  | A٧   | vebes a  | lkalmazások főképernyője                                       | 8  |
| 6  | Jav  | vasolt e | lső lépések a rendszer használatához                           | 9  |
| 7  | Re   | gisztrác | ió menete                                                      | 12 |
| 7  | 7.1  | A re     | gisztrációról általánosságban                                  | 12 |
| 7  | 7.2  | Ada      | tszolgáltatásra kötelezett regisztrációja –adózói regisztráció | 13 |
| 7  | 7.3  | A fe     | lhasználók regisztrációja                                      | 14 |
| 8  | Els  | ődlege   | s felhasználó regisztrációjának folyamata                      | 15 |
| 9  | A f  | elhaszr  | válói regisztráció megszűnése                                  | 15 |
| 9  | 9.1  | A fe     | lhasználói regisztráció megszüntetése                          | 15 |
| 10 |      | A regis  | ztráció lépései                                                | 16 |
| 1  | L0.1 | Onli     | ne Számla rendszer oldaláról indított regisztráció lépései     | 16 |
| 1  | L0.2 | Ügy      | félkapus belépés                                               | 19 |
| 1  | L0.3 | Ada      | tszolgáltatásra kötelezett adóalany regisztráció               | 19 |
|    | 10   | .3.1     | Gazdálkodó szervezet regisztráció                              | 22 |
|    | 10   | .3.2     | Egyéni vállalkozó regisztráció                                 | 24 |
| 11 |      | Bejelei  | ntkezés az alkalmazásba                                        | 27 |
| 1  | 1.1  | Beje     | elentkezés folyamata                                           | 27 |
| 1  | 1.2  | Sike     | res bejelentkezés                                              | 30 |
| 1  | 1.3  | Cég      | felhasználó kapcsolatok                                        | 30 |
| 1  | L1.4 | Felh     | asználói profil                                                | 32 |
|    | 11   | .4.1     | Felhasználói profil adatainak módosítása                       | 33 |
| 12 |      | Menüt    | érkép/főmenü                                                   | 34 |
| 13 |      | Menüs    | or menüpontjai                                                 | 35 |
| 14 |      | Kezdől   | ap                                                             | 37 |
| 1  | L4.1 | A fe     | lület használatához szükséges informatikai feltételek          | 37 |
| 1  | L4.2 | Tesz     | zteléshez kapcsolódó egyéb információk                         | 37 |
| 1  | L4.3 | Híre     | k                                                              | 37 |
| 15 |      | Számla   | nadat-rögzítés                                                 | 38 |
| 1  | 15.1 | Forr     | ás kiválasztása                                                | 39 |

| 15   | 5.1.1   | Általános kitöltési szabályok számlarögzítésnél             | 40 |
|------|---------|-------------------------------------------------------------|----|
| 15   | 5.1.2   | Normál számla tartalma                                      | 40 |
| 15   | 5.1.3   | Egyszerűsített számla kötelező tartalma                     | 44 |
| 15   | 5.1.4   | Gyűjtőszámla kötelező tartalma                              | 44 |
| 15   | 5.1.5   | Előzmény nélküli módosító számla rögzítés                   | 45 |
| 15   | 5.1.6   | Előzmény nélküli érvénytelenítő számla rögzítés             | 46 |
| 16   | Számlá  | ák                                                          | 47 |
| 16.1 | Adat    | atszolgáltatások                                            | 47 |
| 16   | 5.1.1   | Adatszolgáltatások részletek űrlap                          | 50 |
| 16.2 | Kime    | nenő számlák                                                | 53 |
| 16   | 5.2.1   | Kimenő számlák részletek űrlap                              | 55 |
| 16   | 5.2.2   | Kimenő számlák műveletek                                    | 56 |
| 16   | 5.2.3   | Kimenő számlák technikai érvénytelenítése                   | 56 |
| 16   | 5.2.4   | Kimenő számlák módosítása                                   | 57 |
| 16   | 5.2.5   | Kimenő számlák érvénytelenítése (stornózása)                | 59 |
| 16.3 | Bejö    | övő számlák                                                 | 61 |
| 16   | 5.3.1   | Bejövő számlák részletek űrlap                              | 62 |
| 17   | Ügyfél  | I                                                           | 63 |
| 18   | Felhasz | sználók                                                     | 66 |
| 18.1 | Új fe   | elhasználó létrehozása                                      | 67 |
| 18.2 | Más     | sodlagos felhasználó létrehozása, módosítása                | 68 |
| 18   | 3.2.1   | Másodlagos felhasználó jogosultságai                        | 69 |
| 18.3 | Tech    | hnikai felhasználó létrehozása, módosítása                  | 73 |
| 18   | 3.3.1   | Technikai felhasználó jogosultságai                         | 74 |
| 18   | 3.3.2   | Kulcsgenerálás                                              | 75 |
| 18   | 3.3.3   | Jogosultságok és összerendelések vevő adószámokkal          | 75 |
| 19   | Lekérd  | dezések                                                     | 78 |
| 19.1 | Adó     | ózó lekérdező                                               | 78 |
| 20   | Nyilatk | kozatok                                                     | 79 |
| 20.1 | Adat    | atszolgáltatás érvénytelenítése (Technikai érvénytelenítés) | 79 |
| 20   | ).1.1   | Adatszolgáltatás érvénytelenítés részletek űrlapja          | 81 |
| 20.2 | Üzeı    | emzavari nyilatkozat                                        | 83 |
| 21   | Inform  | nációk                                                      | 86 |

## 2 Dokumentum verziókövetés

Jelen felhasználói kézikönyv eddigi verziói az alábbi időpontokban kerültek kiadásra:

| Kézikönyv verzió | Kiadás dátuma    |
|------------------|------------------|
| 0.33             | 2018. június 30. |
|                  |                  |
|                  |                  |
|                  |                  |
|                  |                  |

## 3 Bevezetés

#### 3.1 Az alkalmazások célja és feladata

2018. július 1-jétől kötelező adatot szolgáltatni a legalább 100 ezer forint áthárított áfát tartalmazó, belföldi adóalanyok közötti ügyletekről kiállított számlákról.

A kibocsátott számlák – és számlával egy tekintet alá eső okiratok – adataira vonatkozó adatszolgáltatás 2018. július 1-jétől a kiállítás után, rövid időn belül, elektronikusan teljesítendő. Számlázó programmal történő számlázás esetén a számlaadatokat a számlázó programból emberi beavatkozás nélkül, nyilvános interneten keresztül azonnal, a számla elkészülése után rögtön továbbítani kell a NAV-hoz.

Nyomtatvány, például számlatömb alkalmazásával történő számlázás – tehát kézi számlázás – esetén a számla adatait webes felületen kell rögzíteni. Az adatszolgáltatást 5 naptári napon belül kell teljesíteni. Ez a határidő rövidül akkor, ha a számla 500 ezer forint vagy azt meghaladó összegű áthárított adót tartalmaz. Az 500 ezer forint vagy annál nagyobb összegű áfát tartalmazó számla adatait már a számlakibocsátás utáni napon rögzíteni kell a webes felületen.

Az adatszolgáltatási kötelezettség főszabály szerint a belföldi adóalanyok közötti ügyletekről kiállított olyan számlákra terjed ki, amelyekben 100 ezer forint vagy azt meghaladó összegű áthárított ÁFA van.

Az online adatszolgáltatás bevezetésének és az adatokat kezelő rendszer kialakításának célja a gazdaság további fehérítése az adócsalások visszaszorításával. Ezt kiegészíti a NAV szolgáltatásaként az ingyenes online számlázó funkció. A fejlesztéssel nagy mennyiségű számlaforgalom válik láthatóvá és követhetővé a NAV számára, így hatékonyabb lehet a kockázatkezelés és jelentősen emelkedhetnek az ÁFA bevételek.

- a kiállított számlákról valós idejű adatok érkeznek a NAV-hoz,
- a kiállított számlákat lekérdezhetik a számlabefogadók és a számlakibocsátók is,
- a nagy mennyiségű számlaadat gyorsan elérhető hatékony kockázatelemzés és ellenőrzés céljára, ami segíti az adócsalások felderítését,
- az adatszolgáltatás automatizálásával az adminisztratív terhek csökkennek a számlázó programot használóknál,
- az új rendszer kiváltja a számlakibocsátók összesített adatszolgáltatását.

A megoldás alapját egy olyan összetett informatikai rendszer-együttes jelenti, amely képes

- az adózók által rendszer-rendszer kapcsolattal, az elektronikus szabványüzenetben küldött számlaadatok fogadására, ellenőrzésére, és a küldés visszaigazolására,
- webes felületen a számlaadatok manuális rögzítésének támogatására,
- az azonnal elérhető számlaadatok révén a gazdasági tevékenységek és folyamatok nyomon követésére.

Az Online Számla a NAV ellenőrzési munkáját segíti, átláthatóbbá teszi a gazdasági folyamatokat és szélesíti a jogkövető adózók körét.

## 4 Az alkalmazások elérése

Az Online Számla tesztrendszer elérhető a https://onlineszamla-test.nav.gov.hu/ url-en.

A végleges Online Számla rendszer elérhető a https://onlineszamla.nav.gov.hu/ url-en.

## 4.1 A felület használatához ajánlott informatikai feltételek:

- Engedélyezett JavaScript
- Következő naprakészre frissített böngészők egyike:
  - 1. Google Chrome v63.+
  - 2. Firefox Quantum: 57.+
  - 3. Microsoft Edge: 41.+
  - 4. Internet Explorer: 11.+
  - 5. Apple Safari: 11.+

Javasolt felbontások az alkalmazás használatához:

- 4:3 képarány: 1024×768, 1280×960, 1400×1050
- 16:10 képarány: 1280×800, 1440×900, 1680×1050

## 5 A webes alkalmazások főképernyője

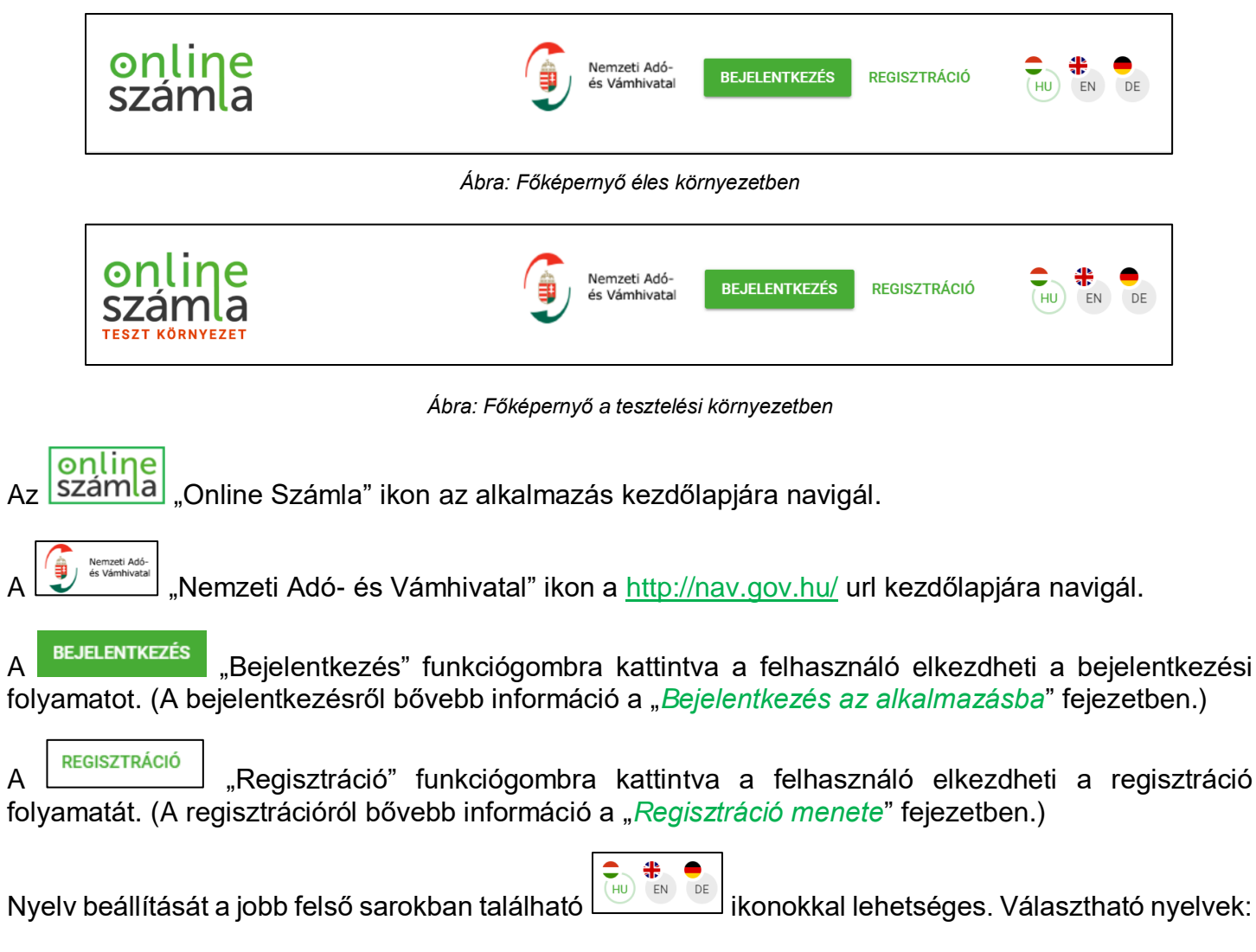

- magyar
- angol
- német

## 6 Javasolt első lépések a rendszer használatához

#### 1. <u>Kezdőlap</u>

Győződjön meg, hogy rendelkezik-e a felület használatához szükséges informatikai feltételekkel

#### 2. Regisztráció

Regisztrálja az adatszolgáltatásra kötelezett adózót, hozzon létre Elsődleges felhasználót a rendszerben. A regisztrációt mind a számlázó programot, mind a számlatömböt (kézi számlát) használóknak is el kell végezniük.

(Bővebb információ található a "Regisztráció menete" c. fejezetben.)

#### 3. Bejelentkezés

- a. Jelentkezzen be az alkalmazásba
- b. "Cég-felhasználó kapcsolatok"-nál áttérhetünk a megfelelő adózó menüsorára a hozzátartozó adószám funkciógomb segítségével.

(Bővebb információ található a "Bejelentkezés az alkalmazásba" c. fejezetben)

#### 4. Technikai felhasználó hozzáadása

a. Hozzon létre Technikai felhasználót

#### Figyelem!

A technikai felhasználó nem egy személy, hanem adatok összessége, mely az adózó számlázó programja és a NAV szervere közötti kommunikációhoz szükséges.

- i. Felhasználók menüpont "Új felhasználó" funkciógombjánál a "Technikai felhasználó" hozzáadása.
- ii. Technikai felhasználó jogosultságainak megadása
- iii. Technikai felhasználó kulcsgenerálása
  - 1. XML aláírókulcs
  - 2. XML cserekulcs

#### b. Technikai felhasználó adatainak megadása az adott számlázó program számára

(Bővebb információ található a "Technikai felhasználó létrehozása, módosítása" c. fejezetekben.)

#### 5. Másodlagos felhasználó hozzáadása

#### a. Amennyiben szükséges, hozzon létre másodlagos felhasználó(ka)t a rendszerben.

Másodlagos felhasználó Segítséget nyújthat megfelelő jogosultságok mellett a következőkben:

Online Számla rendszerében:

- 1. Online Számla rendszerébe bejelentkezhet
- 2. Üzemzavar bejelentésében
- 3. Számlák lekérdezésében
- 4. Számlák exportálásában
- 5. Adóalany lekérdezésében
- 6. Technikai érvénytelenítés jóváhagyásában

Online Számlázó Program rendszerében:

- 1. Online Számlázó Program rendszerébe bejelentkezhet
- 2. Számlatömb megtekintésében
- 3. Számlatömb módosításában
- 4. Számlakiállításban
- 5. Adatok megtekintésében
- 6. Adatok módosításában
- b. Másodlagos felhasználó jogosultságainak megadása.

Másodlagos felhasználó létrehozható a "Felhasználók" menüpont "Új felhasználó" "Másodlagos felhasználó" hozzáadása funkciógombbal.

(Bővebb információ található a "Másodlagos felhasználó jogosultságai" és a "Másodlagos felhasználó létrehozása, módosítása" c. fejezetekben.)

#### 6. Elsődleges felhasználó adatainak ellenőrzése a számlakiállítás végett.

a. Ügyfél menüpont

Bővebb információ található a "Ügyfél" c. fejezetben.

#### 7. Adószám ellenőrzése, mint a partner, mint a saját részére a számlakiállítás végett.

- a. Lekérdezések menüpont "Adózó lekérdező" részében.
- b. Bővebb információ található a "Adózó lekérdező" c. fejezetben.

#### 8. Számlakiállítás és adatszolgáltatás lehetséges formái:

- a. Online Számla rendszerében a Számlaadat-rögzítés
  - i. Típus:
    - 1. Gépi számla rögzítése kézzel (forrás XML):
      - a. A gépi adatszolgáltatás (az XML fájl adatainak) kézi rögzítése programhiba vagy üzemzavar esetén.
    - 2. Kézi számla rögzítés (forrás: WEB)
      - Nyomdai gyártású számlatömb, azaz kézi számla használatakor a papíron szereplő adatok feltöltése.
  - ii. Kategória:
    - 1. Új számla
    - 2. Előzmény nélküli módosító számla
    - 3. Előzmény nélküli érvénytelenítő számla

#### b. NAV Online Számlázó Program

(Az NAV – Online Számlázó program használatáról bővebb információ található az Online Számlázó Program Felhasználói Kézikönyvében.)

- c. Adózó saját számlázó programja
- d. Frontend (WEB)
- e. Kézi feltöltés (XML)
- f. Gépi adatszolgáltatás (MGM)
- g. Pénztárgépes adatszolgáltatás (OPG)

(Bővebb információ található a "Számlaadat-rögzítés" c. fejezetben.)

## 7 Regisztráció menete

## 7.1 A regisztrációról általánosságban

Az általános forgalmi adóról szóló 2007. évi CXXVII. törvény (a továbbiakban: Áfa tv.) 10. számú melléklet 9. pontjában foglaltak szerint az Áfa tv. 5-8. pont szerinti adatszolgáltatást az állami adó- és vámhatóság által erre a célra biztosított elektronikus felületen kell teljesíteni.

Ezen kötelezettség teljesítésére szolgáló elektronikus felület az onlineszamla.nav.gov.hu oldalon található.

Az elektronikus felület az adóalany egyedi azonosítására szolgáló adatok igénylését követően használható. Az azonosító adatokat az adóalany vagy annak az adóigazgatási rendtartásról szóló 2017. évi CLI. törvény (a továbbiakban: Air.) szerinti állandó meghatalmazottja igényelheti, azaz az elektronikus felület egy egyszeri **regisztrációt követően** érhető el.

Kiemelt fontosságú (és az adózói érdekeket is az védi), ha az adózó nevében eljárni jogosultak személyének azonosítása során körültekintően jár el Hivatalunk. Erre tekintettel mind az adózói, mind a felhasználó regisztráció során végzünk ún. viszontazonosítást, az adózói regisztrációs és az elsődleges felhasználó regisztrációja során az adóazonosító jel és a személyi azonosító adataik alapján.

Az Áfa tv. hivatkozott szabályokat tartalmazó 10. számú melléklete 2018. július 1-jétől hatályos, azonban annak érdekében, hogy az adózók törvényi kötelezettségüknek zökkenőmentesen tehessenek eleget, a Nemzeti Adó- és Vámhivatal lehetőséget biztosít az adatszolgáltatást végző informatikai alkalmazás **tesztelésére** (továbbiakban: tesztfelület vagy tesztkörnyezet).

Ezen kötelezettség tesztelésére szolgáló elektronikus felület az onlineszamla-test.nav.gov.hu oldalon található. A teszteléshez is szükséges regisztráció elvégzése a tesztfelületen, az éles rendszerben elvégzett regisztrációval a tesztkörnyezet nem érhető el.

A tesztfelületen történő regisztráció tekintetében is irányadóak a vonatkozó szabályok, melyek meghatározzák azok körét, akik az adózó nevében eljárni jogosultak (úgy adóügyekben, mind egyéb jognyilatkozatok során). Ennek megfelelően a tesztfelületre történő regisztrációt is azok végezhetik el, akik az adózó ügyeiben eljárhatnak. Az adatvédelmi szabályoknak megfelelően a tesztfelületen elvégzett regisztrációnak része egy Adatvédelmi tájékoztatás, és az abban foglaltak megismerése és elfogadása.

Annak a felhasználónak, aki a tesztfelületen elvégezte a regisztrációt, az éles rendszerben ismételten regisztrálnia kell!

## 7.2 Adatszolgáltatásra kötelezett regisztrációja –adózói regisztráció

Az adatszolgáltatás teljesítésének előfeltétele az adózó, az adózó törvényes képviselője, illetőleg állandó meghatalmazottja élő KÜNY tárhelyes (a továbbiakban korábbi nevén: ügyfélkapus) hozzáférése.

Az **ügyfélkapus hozzáférés** birtokában az adatszolgáltatás teljesítéséhez szükséges az adózó, az adózó törvényes képviselőjének, állandó meghatalmazottjának egyszeri regisztrációja az Online Számla elektronikus felületén.

Az Online Számla regisztrációt olyan személy jogosult elvégezni, aki az adatszolgáltatásra kötelezett vagy annak képviseletére jogosult. Így az adózó vagy törvényes képviselője, valamint az is, aki a NAV nyilvántartásában állandó meghatalmazottként szerepel, vagy az adóügyek elektronikus intézésére az adózó az Egységes Képviseleti Adatlapon (a továbbiakban: EGYKE) – a későbbiekben részletezetteknek megfelelően – feljogosította, és rendelkezik ügyfélkapuval.

Az adózó törvényes képviselőjének az adóhatóság nyilvántartásában szereplő olyan személy tekinthető, aki az adózóra irányadó jogszabályok (pl. cégjogi szabályok) szerint az adózó képviseletére jogosult. Az állami adó- és vámhatóság 2014-től hivatalból biztosítja a törvényes képviselők elektronikus eljárási jogosultságát (ún. automatikus jogképzés).

Fontos, hogy ha a törvényes képviselő az automatikus képzést követően kérte az elektronikus ügyintézésre való jogának megszüntetését, úgy regisztrációja – ha más törvényes képviselő vagy arra feljogosított állandó meghatalmazott sincs – akadályokba ütközhet. (Ebben az esetben célszerű EGYKE adatlap benyújtásával ezt orvosolni.)

Ha a törvényes képviselői jogviszony 2014. előtt keletkezett, és a törvényes képviselő is el kívánt járni elektronikusan az adóhatóság előtt, akkor be kellett adnia a képviseleti bejelentésre szolgáló adatlapot. Ha ez nem történt meg, és a törvényes képviselő regisztrálni szeretné az adózót az Online Számla rendszerbe, akkor a regisztrációt megelőzően, önmaga tekintetében be kell jelentenie törvényes képviselői minőségét az ún. EGYKE adatlapon.

Állandó meghatalmazás vagy az adóügyek elektronikus intézésére való feljogosítás abban az esetben vehető a regisztráció során figyelembe, ha a meghatalmazott

- az állami adó- és vámhatóság előtt valamennyi elektronikusan, telefonon, valamint személyesen és papír alapon intézhető adóügybenteljeskörű képviseletre jogosult (EGYKE adatlap 01-A lapjának D/3. rovat jelölésével)
- valamennyi adóügy elektronikus intézésére jogosult (EGYKE adatlap 01-A lapjának E/1. rovat jelölésével)
- valamennyi adóügyi bevallás, adatszolgáltatás és elektronikusan teljesíthető bejelentés, beadvány, kérelem intézésére jogosult (EGYKE adatlap 01-B lapjának H/1. rovat jelölésével)
- valamennyi adatszolgáltatás intézésére jogosult (EGYKE adatlap 01-B lapjának H/8. rovat jelölésével)
- általános forgalmi adóval összefüggő adatszolgáltatások elektronikus intézésére jogosult (az EGYKE adatlap 01-B lapjának H/12. rovat jelölésével)

Amennyiben az állandó meghatalmazott képviseleti jogosultsága nyilvántartásunkba már korábban bejelentésre került 'T180-as adatlapon, a fenti jogosultságok alatt a 'T180-as adatlap jogosultságainak megfeleltetett rovatai értendők.

## 7.3 A felhasználók regisztrációja

Ahogyan azt említettük, az adatszolgáltatásra kötelezett adózónak a kötelezettség teljesítésének biztosításához regisztrációt kell végrehajtania, melyet az adatszolgáltatásra kötelezett adózó nevében az arra jogosultnak kell teljesítenie az Online Számla rendszerben.

Az adatszolgáltatási kötelezettséget az adózó nevében a felületen **teljesítő természetes személyek** az ún. elsődleges és másodlagos felhasználók, a számlázó programból teljesítendő adatszolgáltatás esetén a gép-gép interfész használatához szükséges adatok összessége pedig ún. technikai felhasználó.

Közös bennük az, hogy valamennyi felhasználót "létre kell hozni" az online felületen, azaz a felhasználókat is regisztrálni kell, számukra – a típusoktól függően – különböző jogosultságokat lehet (és kell) biztosítani. A másodlagos felhasználókat és az ún. technikai felhasználót az elsődleges felhasználó hozhatja létre a felületen, a "*Felhasználók*" című fejezetben leírtak alapján.

#### Figyelem!

A technikai felhasználó nem egy személy, hanem adatok összessége, mely az adózó számlázó programja és a NAV szervere közötti kommunikációhoz szükséges.

## 8 Elsődleges felhasználó regisztrációjának folyamata

Az előző pontban részletezett feltételek valamelyikével rendelkező személyi kör az Online Számla szempontjából ún. **elsődleges felhasználó**nak minősül. Az adatszolgáltatásra kötelezett regisztrációját első ízben elvégző elsődleges felhasználó a regisztrációt követően **teljeskörű jogosultság**gal rendelkezik, mely azt jelenti, hogy jogosult más (akár elsődleges, akár másodlagos) felhasználók Online Számla jogosultságait kezelni mindaddig, míg a teljesítésre jogosult adózó és az ő személye, mint elsődleges felhasználó a törvényi feltételeknek megfelel.

A már regisztrált adózóhoz tartozhatnak további elsődleges felhasználók is, ha törvényes képviselők vagy az előzőekben részletezett állandó meghatalmazottak. Felhasználóként személyesen kell a regisztrációt elvégezniük a "Regisztráció" feliratra kattintást követően az "Új felhasználó hozzáadása létező regisztrációhoz" lehetőséget választva. Egyebekben a regisztráció megegyezik az adózói regisztráció során követendő eljárással.

Ezzel a lehetőséggel biztosítható az is, hogy ha pl. megváltozik a vezető tisztségviselő személye vagy új állandó meghatalmazottat választ az adózó, az új képviselő regisztrációja megtörténhessen.

Az elsődleges felhasználók azonos, teljes körű jogosultsággal rendelkeznek az Online Számla rendszerben.

Az elsődleges felhasználó regisztrációjának feltétele **egy élő ügyfélkapus hozzáférés** megléte. Amennyiben a felhasználóként regisztrációra jogosult személy ilyennel nem rendelkezik, ügyfélkapunyitásra a fővárosi és megyei kormányhivatalokban, ezek járási hivatalainál, az állami adóés vámhatóság központi ügyfélszolgálatain és kijelölt kirendeltségein, a Magyar Posta Zrt. kijelölt postahelyeire, valamint Magyarország diplomáciai és konzuli képviseletein van lehetősége.

#### Figyelem!

Az elsődleges felhasználó jelenthet be további technikai vagy másodlagos felhasználókat. Új felhasználó felvételéről bővebben tájékozódhat a "*Felhasználók*" fejezet alatt..

## 9 A felhasználói regisztráció megszűnése

Amennyiben az elsődleges felhasználó képviseleti jogosultsága az állami adó- és vámhatóság adatai szerint megszűnik, vagy ügyfélkapus regisztrációval nem rendelkezik már, úgy az Online Számla rendszerbe sem léphet be.

#### 9.1 A felhasználói regisztráció megszüntetése

A regisztrációt sikeresen elvégző elsődleges felhasználónak nincs lehetősége saját magát törölni. A regisztráció törlése érdekében fel kell venni a kapcsolatot a bejelentésre kötelezett adózó adóügyeiben illetékes adó- és vámigazgatósággal.

## 10A regisztráció lépései

## 10.1 Online Számla rendszer oldaláról indított regisztráció lépései

#### Figyelem!

A regisztrációhoz aktív ügyfélkapus fiók megléte szükséges.

Az adóazonosító jel megadására, és azt ezt követő személyi adatok ellenőrzésére az ügyfélkapus bejelentkezéstől számított 5. perc végéig lehetséges.

A regisztráció befejezése az ügyfélkapus bejelentkezéstől számított 30. perc végéig lehetséges.

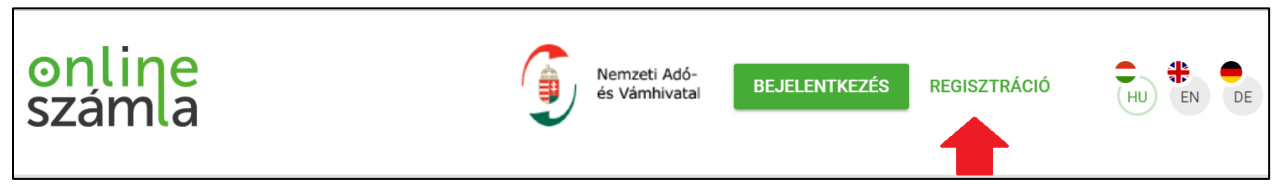

Ábra: Regisztráció funkciógomb az éles környezetben

Kötelezettség teljesítésére szolgáló elektronikus felület az onlineszamla.nav.gov.hu oldalon található.

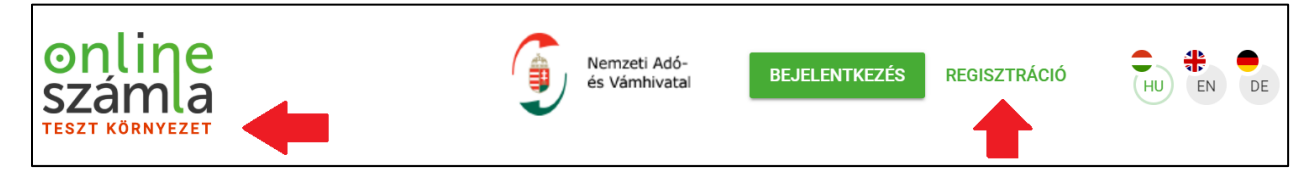

Ábra: Regisztráció funkciógomb a teszt környezetben

Kötelezettség **tesztelésére szolgáló** elektronikus felület az **onlineszamla-test.nav.gov.hu** oldalon található.

A felhasználó a

"Regisztráció" feliratú funkciógomb megnyomásával kezdheti el a

Ezt követően az "Ügyfél regisztráció" ablak jelenik meg.

#### Az Online Számla rendszerben:

regisztráció folyamatát.

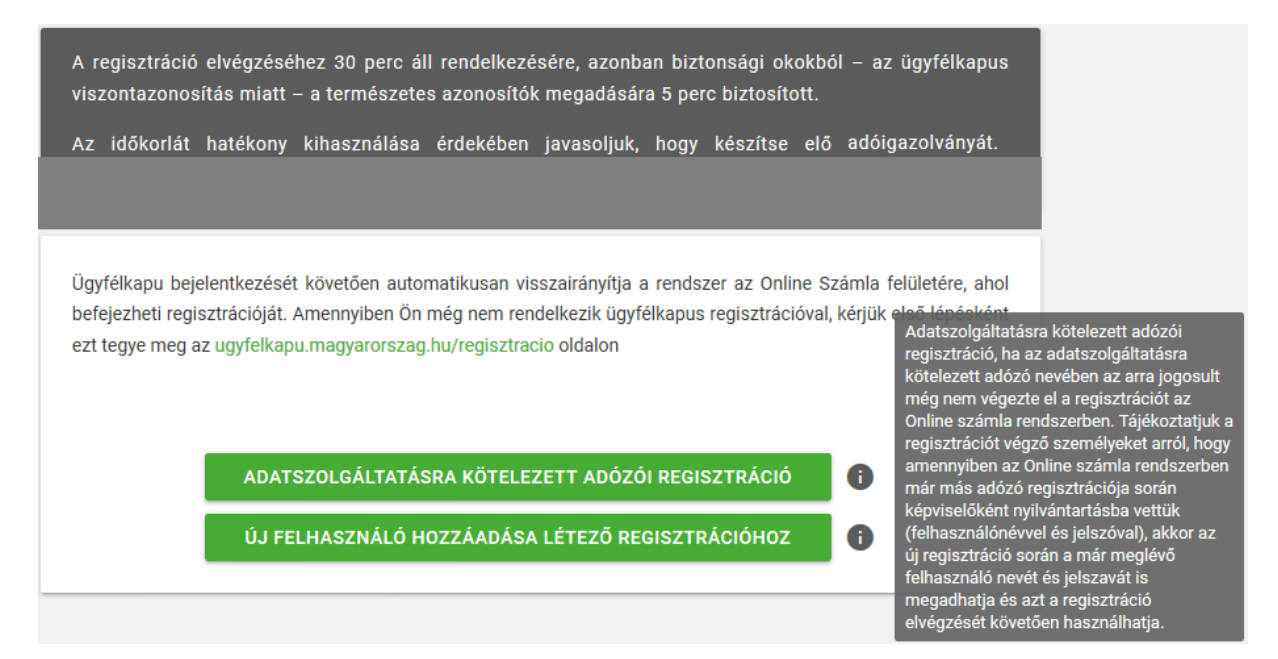

Az Online Számla Teszt környezetében:

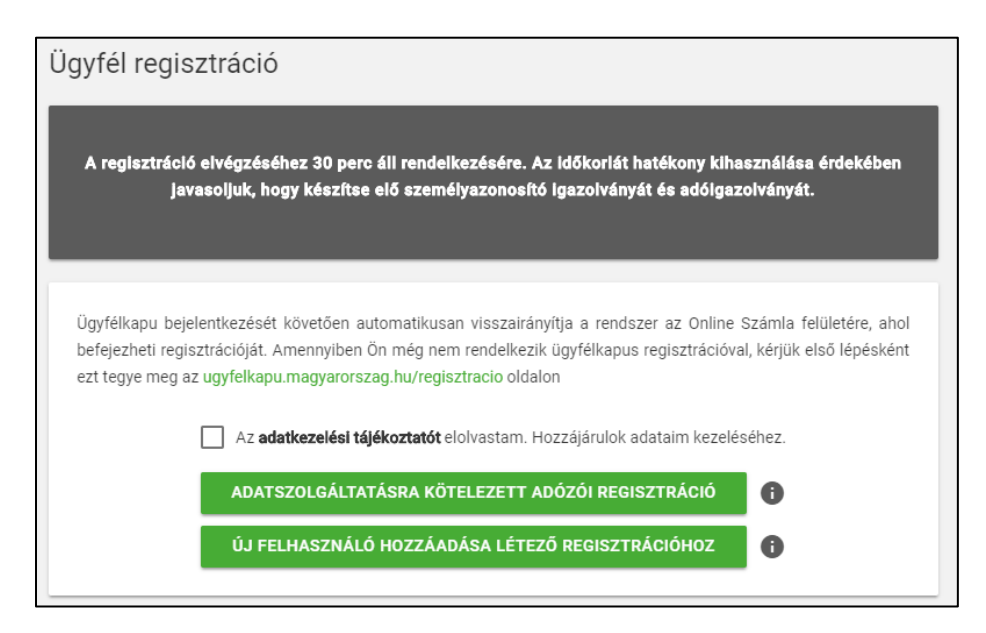

Ábra: Ügyfél regisztráció

A felhasználónak a regisztrációs folyamat folytatásához el kell fogadnia az Adatkezelési tájékoztatót. Az Adatkezelési tájékoztató az "**adatkezelési tájékoztató**" feliratra kattintva nyílik meg.

|                                                                                                    | Adatkezelési tájékoztató                                                                                                    |
|----------------------------------------------------------------------------------------------------|----------------------------------------------------------------------------------------------------|
|                                                                                                    | az e-számla tesztrendszerben történő regisztrációhoz                                                                                                    |
| Tisztelt Felhasználó                                                                                                    | !                                                                                                    |
| Az általános forgaln<br>adóalany külön jogs<br>részére azon szám<br>amélyekben egy má<br>adóalany ezen szá<br>adátszolgáltatást te<br>módosításokról, ami | ni adóról szóló 2007. évi CXXVII. törvény 2018. július 1-jétől hatályos 10. számú mellékletének 6. pontja szerint: "Az<br>szabályban meghatározott elektronikus módon számlánként adatszolgáltatást teljesít az állami adó- és vámhatóság<br>ilázási funkcióval rendelkező programmal kiállított számlák külön jogszabályban meghatározott adattartalmáról,<br>isik, belföldön nyilvántartásba vett adóalanyra áthárított adó összege a 100 000 forintot eléri vagy meghaladja. Az<br>mlákat érintő módosításról vagy érvénytelenítésről is külön jogszabályban meghatározott módon elektronikus<br>eljesít. Színtén külön jogszabályban meghatározott módon kell elektronikus adatszolgáltatást teljesíteni azon<br>kor a módosítást követően éri el vagy haladja meg a 100 000 forintot a számlában áthárított adó. |
| Annak érdekében, ho<br>az adatszolgáltatást                                                                                                    | ogy törvényi kötelezettségének zökkenőmentesen tehessen eleget, a Nemzeti Adó- és Vámhivatal lehetőséget biztosít<br>t végző informatikai alkalmazás tesztelésére. A tesztelésre előzetes regisztrációt követően van lehetőség.                                                                                                    |
| A regisztráció sorár<br>ügyfélkapus (www.m<br>a regisztráció aktiv<br>felmerült esetleges<br>rendszert üzemeltet                                          | n kötelezően megadandó adatok közül a "Születési név, Anyja neve, Születési hely és Születési dátum" adatokat az<br>nagyarorszag.hu) azonosítás, az "Adóazonosító jel" adatot a képviseleti jogosultság ellenőrzése, az "E-mail cím" adatot<br>álásához szükséges link megküldése, a nem kötelezően megadandó " <i>Telefonszám</i> " adatot a regisztráció során<br>hibák jelzése céljából, az Ön hozzájárulása alapján kezeli a Nemzeti Adó- és Vámhivatal, mint adatkezelő, valamint a<br>ő Pillér Pénzügyi és Számítástechnikai Kft., mint adatfeldolgozó.                                                                                                    |
| A Nemzeti Adó- és V                                                                                                    | /ámhivatal elérhetőségei:                                                                                                    |
| Székhely:                                                                                                    | 1054 Budapest, Széchenyi utca 2.                                                                                                    |
| Telefon:                                                                                                    | +36/1-428-5100                                                                                                    |
| E-Mail-Adresse:                                                                                                    | nav_kozpont@nav.gov.hu                                                                                                    |
|                                                                                                    |                                                                                                    |
| A Pillér Pénzügyi és                                                                                                    | Számítástechnikai Kft. elérhetőségei:                                                                                                    |
| Székhely:                                                                                                    | 1037 Budapest, Kiscelli u. 102.                                                                                                    |
| Telefon:                                                                                                    | +36/1-430-6200                                                                                                    |
| E-mail cím:                                                                                                    | helpdesk@pillerkft.hu                                                                                                    |

Ábra: Adatkezelési tájékoztató

Mindkét felületen (Az Online Számla Rendszerben és az Online Számla Teszt környezetében is)

"Adatszolgáltatásra kötelezett adózói regisztráció" – Új elsődleges felhasználó létrehozására szolgál, valamint ezt az opciót kell választani akkor is, ha egy már regisztrált elsődleges felhasználó több adózó képviseletében is eljár, és valamennyi (vagy több ügyfele) esetében is ugyanazt a felhasználói profilt szeretné használni (vagyis a már regisztrált elsődleges felhasználóhoz való további Adózók hozzárendelésére szolgál).

(Bővebb információ található a "Ügyfélkapus belépés" és "Adatszolgáltatásra kötelezett adózói regisztráció" c. folyamatban.)

"Új felhasználó hozzáadása létező regisztrációhoz" – Utólagosan már regisztrált Adózóhoz, már meglévő regisztrált elsődleges felhasználó hozzárendelésére szolgál. A hozzárendelés alapfeltétele, hogy a hozzárendelni kívánt felhasználónak képviseleti és cégjegyzési joggal kell rendelkeznie. A regisztráció menete megegyezik az "Adatszolgáltatásra kötelezett adózói regisztráció" folyamatával, azzal kiegészítve, hogy az "új felhasználónak" már regisztrálva kell lennie, hogy hozzá tudjuk adni egy létező regisztrált Adózóhoz.

## 10.2 Ügyfélkapus belépés

| ÜGYFÉLKAPU                |
|---------------------------|
| Lépjen be az Ügyfélkapun! |
| Felhasználónév:           |
| Jelszó:                   |
| Belépés Mégse Mégse       |

Ábra: Ügyfélkapu bejelentkezési felületet

Amennyiben a regisztráció folyamán a felhasználó nincsen bejelentkezve az ügyfélkapus fiókjába, akkor a rendszer automatikusan az ügyfélkapu bejelentkezési felületére navigálja.

## 10.3 Adatszolgáltatásra kötelezett adóalany regisztráció

| Ügyfél regisztráció                                                   | REGISZTRÁCIÓ MEGSZAKÍTÁSA                 |
|-----------------------------------------------------------------------|-------------------------------------------|
| Sikeres Ügyfélkapu azonosítás. Adatai hitelességének ellenőrzése érde | kében kérjük, adja meg azonosító adatait! |
| Adóazonosító jel megadása                                             |                                           |
| Adóazonosító jel *                                                    |                                           |
| * Mező kitöltése kötelező                                             | ELLENŐRZÉS                                |

Ábra: Ügyfél regisztráció

Formailag megfelelő adóazonosító jel megadásakor az "Ellenőrzés" funkciógomb aktívvá válik a felületen.

| Ügyfél regisztráció                                              | REGISZTRÁCIÓ MEGSZAKÍTÁSA  |
|------------------------------------------------------------------|----------------------------|
| Sikeres személyi adat hitelesi                                   | tés!                       |
| Adóazonosító jel megadása<br>Adóazonosító jel *<br>3994718818    |                            |
| * Mező kitöltése kötelező                                        | ELLENŐRZÉS                 |
| Felhasználónév ellenőrzése                                       |                            |
| Üdvözöljük, TESTER BIRTH AUTOMATED PDILDHEZ!<br>Felhasználónév * |                            |
|                                                                  |                            |
| * Mező kitöltése kötelező                                        | FELHASZNÁLÓNÉV ELLENŐRZÉSE |

Ábra: Felhasználónév ellenőrzése

A sikeres adóazonosító jel ellenőrzését követően a felhasználó születési nevén történő üdvözlése, és a "**Felhasználónév ellenőrzése**" űrlap jelenik meg.

A felhasználónévnek minimum 6, maximum 15 karakter hosszú, csak ékezet nélküli kis és nagybetűből, valamint számból állhat.

| a megadott természetes azonosítókkal létezik felhasználó. Amennyib<br>egisztrációt ezzel a felhasználóval végezni. | en Öné a létező felhasználó, lehetősége van a |
|----------------------------------------------------------------------------------------------------|-----------------------------------------------|
| Felhasználónév ellenőrzése                                                                                         |                                               |
| Üdvözöljük, TESTER BIRTH AUTOMATED PDILDHEZ!                                                                       |                                               |
| Kívánja a regisztrációt meglévő felhasználóval végezni?                                                            |                                               |
| Válasszon *                                                                                                    | •                                             |
| Felhasználónév *                                                                                                   |                                               |
| * Mezők kitöltése kötelező                                                                                         |                                               |
|                                                                                                    |                                               |

Ábra: Adóazonosító jelhez már tartozik minimum egy felhasználó

Amennyiben a megadott adóazonosító jelhez már tartozik minimum egy felhasználó, akkor lehetőség van a meglévő felhasználóval elvégezni a regisztrációt.

A meglévő felhasználóval való regisztrációkor a felhasználóneveknek egyezniük kell. Így lehetőség van egy felhasználóhoz több gazdálkodó szervezetet és több egyéni vállalkozót is hozzárendelni.

Ebben az esetben a sikeres regisztrációt követően az azonos felhasználónévvel való bejelentkezésnél a "Cég-felhasználó kapcsolatok"-nál több adószámú adózó közül választhatunk. Bővebb információ a "*Cég-felhasználó kapcsolatok*" c. fejezetben.

| Ügyfél reg       | isztráció               | REGISZTRÁCIÓ MEGSZAKÍTÁSA |
|------------------|-------------------------|---------------------------|
| Részlete         | s adatok megadása       |                           |
| Regisztrác       | ó típusa                |                           |
| Regisztráció     | típusa *                | -                         |
| Kérjük, adja meç | a regisztráció típusát! |                           |
|                  |                         |                           |
|                  |                         |                           |

Ábra: Regisztráció típusa

Sikeres felhasználónév megadását követően a regisztráció típusát kell kiválasztani:

- Gazdálkodó szervezet
- Egyéni vállalkozó (magánszemély)

További információ található a "Gazdálkodó szervezet regisztráció" c. és "Egyéni vállalkozó (magánszemély) regisztráció" c. fejezetekben.

## 10.3.1 Gazdálkodó szervezet regisztráció

| Ügyfél regisztráció                          | REGISZTRÁCIÓ MEGSZAKÍTÁSA |
|----------------------------------------------|---------------------------|
| Részletes adatok mega                        | adása                     |
| Regisztráció típusa<br>Regisztráció típusa * |                           |
| Kérjük, adja meg a regisztráció típusát!     |                           |
| Adószám *                                    |                           |
| Kérjük, adja meg az adószámát!               | ADÓZÓI ADATOK ELLENŐRZÉSE |

Ábra: Gazdálkodó szervezet regisztrációja

Gazdálkodó szervezet regisztrációjakor meg kell adni az adószám első 8 számjegyét, azaz a törzsszámot. Formailag megfelelő adószám esetén a felületen aktívvá válik az "Adózói adatok ellenőrzése" funkciógomb.

|                                                                                                    | Érvényes adózó!                                                                                                    |
|----------------------------------------------------------------------------------------------------|----------------------------------------------------------------------------------------------------|
|                                                                                                    |                                                                                                    |
| Részletes adatok megadása                                                                                                    |                                                                                                    |
| Regisztrációt végző, a gazdálkodó szervez                                                                                                    | et képviseletében eljáró felhasználó adatai                                                                                                    |
| Választott felhasználónév *                                                                                                    |                                                                                                    |
| ProbaLogin                                                                                                    |                                                                                                    |
| Keljuk, soja meg a remasinaloneven                                                                                                    |                                                                                                    |
| Jelszó *                                                                                                    | Felhasználó e-mail címe *                                                                                                    |
| Kérjük, adja meg a jelszavát!                                                                                                    | Kérjük, adja meg a felhasználó e-mail címét!                                                                                                    |
| Jelszó megerősítése *                                                                                                    | Felhasználó e-mail címének megerősítése *                                                                                                    |
| Kérjük, adja meg a jelszavát!                                                                                                    | Kejuk, abja meg a reinasznaio e-mail cimet:<br>Kapcsolattartás nyelve *                                                                                                    |
| Kapcsolattartás telefonszáma                                                                                                    | Magyar                                                                                                    |
| Kérjük, adja meg a kapcsolattartás telefonszámát!                                                                                                    | Kérjük, adja meg a kapcsolattartás nyelvétl                                                                                                    |
| Adózó adatai<br>Adózó neve *<br>AUTOMATED TESTING CO PVFYOYWN                                                                                                    |                                                                                                    |
| Adózó adatai<br>Adózó neve *<br>AUTOMATED TESTING CO PVFYOYWN<br>Adózó e-mail címe *                                                                                                    |                                                                                                    |
| Adózó adatai<br>Adózó neve *<br>AUTOMATED TESTING CO PVFYOYWN<br>Adózó e-mail címe *                                                                                                    |                                                                                                    |
| Adózó adatai<br>Adózó neve *<br>AUTOMATED TESTING CO PVFYOYWN<br>Adózó e-mail címe *<br>Kapcsolattartás telefonszáma *                                                                                                    | Kapcsolattartás nyelve<br>Magyar                                                                                                    |
| Adózó adatai<br>Adózó neve *<br>AUTOMATED TESTING CO PVFYOYWN<br>Adózó e-mail címe *<br>Kapcsolattartás telefonszáma *                                                                                                    | Kapcsolattartás nyelve<br>Magyar                                                                                                    |
| Adózó adatai<br>Adózó neve *<br>AUTOMATED TESTING CO PVFYOYWN<br>Adózó e-mail címe *<br>Kapcsolattartás telefonszáma *<br>Ország<br>Magyarország                                                                                                    | Kapcsolattartás nyelve<br>Magyar<br>Irányitószám *                                                                                                    |
| Adózó adatai<br>Adózó neve *<br>AUTOMATED TESTING CO PVFYOYWN<br>Adózó e-mail címe *<br>Kapcsolattartás telefonszáma *<br>Ország<br>Magyarország                                                                                                    | Kapcsolattartás nyelve<br>Magyar<br>Irányítószám *<br><b>v 5600</b><br>Kérjök, adja meg az irányítószámot!                                                                                                    |
| Adózó adatai<br>Adózó neve *<br>AUTOMATED TESTING CO PVFYOYWN<br>Adózó e-mail címe *<br>Kapcsolattartás telefonszáma *<br>Ország<br>Magyarország<br>Település neve *<br>BÉKÉSCSABA                                                                                                    | Kapcsolattartás nyelve<br>Magyar<br>Irányítószám *<br>5600<br>Kérjük, adja meg az irányítószámot!<br>Közterület neve *<br>ANDRÁSSY                                                                                  |
| Adózó adatai<br>Adózó neve *<br>AUTOMATED TESTING CO PVFYOYWN<br>Adózó e-mail címe *<br>Kapcsolattartás telefonszáma *<br>Ország<br>Magyarország<br>Település neve *<br>BĖKĖSCSABA<br>Kérjük, adja meg a település nevét!                                                                      | Kapcsolattartás nyelve<br>Magyar<br>Irányítószám *<br>5600<br>Kérjük, adja meg az irányítószámot!<br>Közterület neve *<br>ANDRÁSSY                                                                                  |
| Adózó adatai<br>Adózó neve *<br>AUTOMATED TESTING CO PVFYOYWN<br>Adózó e-mail címe *<br>Kapcsolattartás telefonszáma *<br>Orezág<br>Magyarország<br>Település neve *<br>BÉKÉSCSABA<br>Kérjük, adja meg a település nevét!<br>Közterület jellege *<br>ÚT                                        | Kapcsolattartás nyelve         Magyar         Irányitószám *         5600         Kérjük, adja meg az irányítószámot!         Közterület neve *         ANDRÁSSY         Házszám         27                         |
| Adózó adatai<br>Adózó neve *<br>AUTOMATED TESTING CO PVFYOYWN<br>Adózó e-mail címe *<br>Kapcsolattartás telefonszáma *<br>Ország<br>Magyarország<br>Település neve *<br>BÉKÉSCSABA<br>Kérjük, adja meg a település nevét!<br>Közterület jellege *<br>ÚT                                        | Kapcsolattartás nyelve<br>Magyar<br>Irányítószám *<br>5600<br>Kérjük, adja meg az irányítószámot!<br>Közterület neve *<br>ANDRÁSSY<br>Házszám<br>27<br>Att                                                          |
| Adózó adatai<br>Adózó neve *<br>AUTOMATED TESTING CO PVEYOYWN<br>Adózó e-mail címe *<br>Kapcsolattartás telefonszáma *<br>Ország<br>Magyarország<br>Település neve *<br>BÉKÉSCSABA<br>Kérjük, adja meg a település nevét!<br>Közterület jellege *<br>ÚT<br>Emelet<br>81                        | Kapcsolattartás nyelve       Magyar       Irányitószám *       5600       Kérjűk, adja meg az irányítószámot!       Közteidlet neve *       ANDRÁSSY       Házszám       27       Ajtó       47                     |
| Adózó adatai<br>Adózó neve *<br>AUTOMATED TESTING CO PVFYOYWN<br>Adózó e-mail címe *<br>Kapcsolattartás telefonszáma *<br>Ország<br>Magyarország<br>Település neve *<br>BÉKÉSCSABA<br>Kérjük, adja meg a település nevét!<br>Közterület jelege *<br>ÚT<br>Emelet<br>81<br>Adózó m.             | Kapcsolattartás nyelve       Magyar       Irányítószám *       5600       Kérjök, adja meg az irányítószámot!       Közterület neve *       ANDRÁSSY       Házszám       27       Ajtó       47                     |
| Adózó adatai<br>Adózó neve *<br>AUTOMATED TESTING CO PVEYOYWN<br>Adózó e-mail címe *<br>Kapcsolattartás telefonszáma *<br>Ország<br>Magyarország<br>Település neve *<br>BÉKÉSCSABA<br>Kérjük, adja meg a település nevét!<br>Közterület jellege *<br>ÚT<br>Emelet<br>81<br>Adószém<br>71992130 | Kapcsolattartás nyelve         Magyar         Itányltószám *         5600         Kérjük, adja meg az irányítószámot!         Közterület neve *         ANDRÁSSY         Házszám         27         Ajtó         47 |
| Adózó adatai<br>Adózó neve *<br>AUTOMATED TESTING CO PVFYOYWN<br>Adózó e-mail címe *<br>Kapcsolattartás telefonszáma *<br>Ország<br>Magyarország<br>Település neve *<br>BÉKÉSCSABA<br>Kérjük, adja meg a település nevét!<br>Közterület jellege *<br>ÚT<br>Emelet<br>81<br>Adószém<br>71992130 | Kapcsolattartás nyelve         Magyar         Irányítószám *         5600         Kérjük, adja meg az irányítószámot!         Közterület neve *         ANDRÁSSY         Házszám         27         Ajtó         47 |

Ábra: Részletes adatok megadása

A "Részletes adatok megadása" űrlapon módosítható a választott felhasználónév. Csillaggal jelölt mezők kitöltése kötelező. A felhasználónak itt kell megadni a rendszerbe való bejelentkezéshez szükséges jelszavát. A jelszó legalább 8 hosszú, alfanumerikus, csak ékezet nélküli kis és nagybetűt tartalmazhat.

Minden kötelező adat kitöltését követően, aktívvá válik a "Regisztráció" funkciógomb. A rendszer bizonyos adatokat automatikusan tölt ki a megadott adószám alapján.

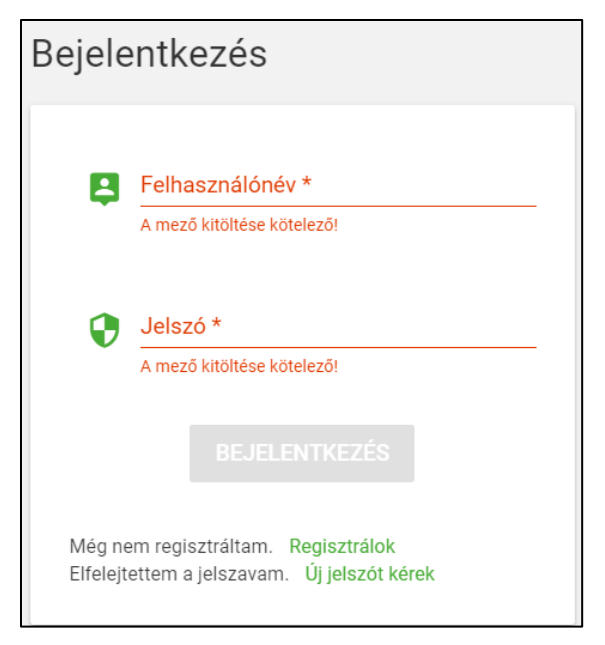

Ábra: Sikeres regisztráció után bejelentkezés űrlap

Sikeres regisztrációt követően a "Bejelentkezés" űrlap jelenik meg.

(További információ a bejelentkezés és a felület használatához a "*Bejelentkezés az alkalmazásba*" c. fejezetben található.)

## 10.3.2 Egyéni vállalkozó regisztráció

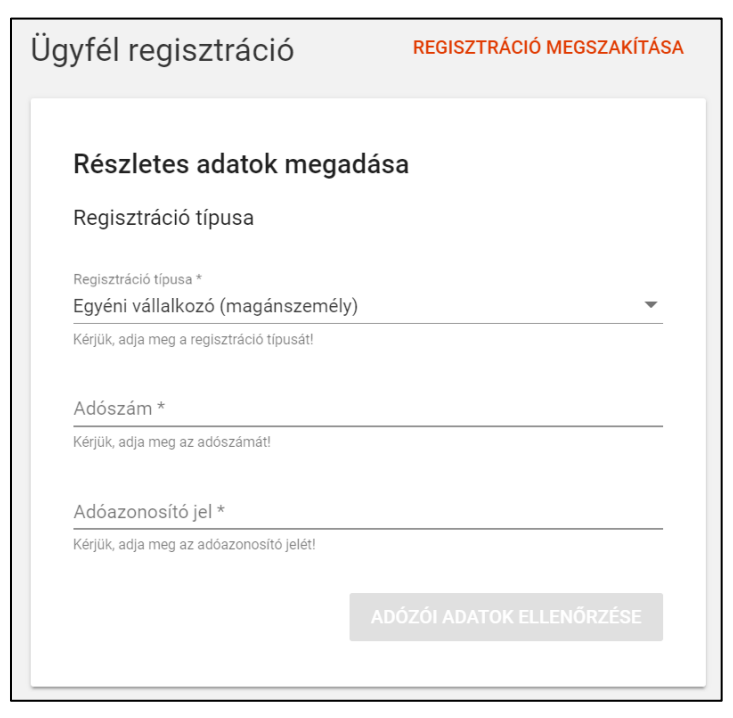

Ábra: Egyéni vállalkozó regisztrációja

Egyéni vállalkozó esetén kötelező megadni:

- az adószám első 8 számjegyét, azaz a törzsszámot és
- az adóazonosító jelét, ami 10 számjegyű.

|                                                                                                    | Érvényes adózól                                                                                                    |
|----------------------------------------------------------------------------------------------------|----------------------------------------------------------------------------------------------------|
|                                                                                                    |                                                                                                    |
| Részletes adatok megadása                                                                                                    |                                                                                                    |
| Regisztrációt végző, a gazdálkodó szervezet                                                                                                    | képviseletében eljáró felhasználó adatai                                                                                                    |
| Választott felhasználónév *                                                                                                    |                                                                                                    |
| Proba2                                                                                                    |                                                                                                    |
| Kérjük, adja meg a felhasználónevét!                                                                                                    |                                                                                                    |
| Jelszó *                                                                                                    | Felhasználó e-mail címe *                                                                                                    |
| Kérjük, adja meg a jelszavát!                                                                                                    | Kérjük, adja meg a felhasználó e-mail címét!                                                                                                    |
| Jelszó megerősítése *                                                                                                    | Felhasználó e-mail címének megerősítése *                                                                                                    |
| Kérjük, adja meg a jelszavát!                                                                                                    | Kérjük, adja meg a felhasználó e-mail címét!                                                                                                    |
| Kapagolattartás telefonazáma                                                                                                    | Kapcsolattartás nyelve *                                                                                                    |
| Kaposolattartas telefoniszarria                                                                                                    | Vidijik alia maa kaassalattatiis suskiit                                                                                                    |
| Adózó adatai<br>Adózó neve *<br>TESTER AUTOMATED QWRAAPPU                                                                                                    |                                                                                                    |
| Adózó adatai<br>Adózó neve *<br>TESTER AUTOMATED QWRAAPPU                                                                                                    |                                                                                                    |
| Adózó adatai<br>Adózó neve *<br>TESTER AUTOMATED QWRAAPPU<br>Adózó e-mail címe *                                                                                                    |                                                                                                    |
| Adózó adatai<br>Adózó neve *<br>TESTER AUTOMATED QWRAAPPU<br>Adózó e-mail címe *                                                                                                    | Kapcsolattariás nyelve                                                                                                    |
| Adózó adatai<br>Adózó neve *<br>TESTER AUTOMATED QWRAAPPU<br>Adózó e-mail címe *<br>Kapcsolattartás telefonszáma *                                                                                                    | Kapcsolatiariás nyelve<br>Magyar                                                                                                    |
| Adózó adatai<br>Adózó neve *<br>TESTER AUTOMATED QWRAAPPU<br>Adózó e-mail címe *<br>Kapcsolattartás telefonszáma *<br>Ország                                                                                                    | Kapcsolattartás nyelve<br>Magyar 💌                                                                                                    |
| Adózó adatai<br>Adózó neve *<br>TESTER AUTOMATED QWRAAPPU<br>Adózó e-mail címe *<br>Kapcsolattartás telefonszáma *<br>Ország<br>Magyarország                                                                                                    | Kapcsolattartás nyelve<br>Magyar<br>Itányhőszám *<br>1111                                                                                                    |
| Adózó adatai<br>Adózó neve *<br>TESTER AUTOMATED QWRAAPPU<br>Adózó e-mail címe *<br>Kapcsolattartás telefonszáma *<br>Ország<br>Magyarország<br>Település neve *                                                                                                    | Kapcsolattartás nyelve<br>Magyar                                                                                                    |
| Adózó adatai<br>adózó newe *<br>TESTER AUTOMATED QWRAAPPU<br>Adózó e-mail címe *<br>Kapcsolattartás telefonszáma *<br>ország<br>Magyarország<br>Települás newe *<br>BUDAPEST                                                                                                    | Kapcsolattartás nyelve<br>Magyar<br>                                                                                                    |
| Adózó adatai  Adózó eve *  TESTER AUTOMATED QWRAAPPU  Adózó e-mail címe *  Kapcsolattartás telefonszáma *  Ország  Magyarország  Település neve *  BUDAPEST  Kéjök, adja meg a település nevét!  Kéjök, adja meg a település nevét!  Kéjök, adja meg a település nevét!  Kéjök, adja meg a település nevét! | Kapcsolattartás nyelve<br>Magyar<br>Isányitőszám *<br>1111<br>Kéjük, adja meg az irányítőszámott<br>Kőzerület neve *<br>BESTTEST<br>Hársrám                                                                                        |
| Adózó adatai<br>Adózó eve *<br>TESTER AUTOMATED QWRAAPPU<br>Adózó e-mail címe *<br>Kapcsolattartás telefonszáma *<br>ország<br>Magyarország<br>Település neve *<br>BUDAPEST<br>Kéjök, adja meg a település nevét!<br>Köztelüles jelege *<br>ÚT                                                              | Kapcsolattartás nyelve<br>Magyar<br>Itánythószám *<br>1111<br>Kérjük, adja meg az irányttószámott<br>Közterület neive *<br>BESTTEST<br>Házszám<br>¥ 2                                                                              |
| Adózó adatai<br>Adózó neve *<br>TESTER AUTOMATED QWRAAPPU<br>Adózó e-mail címe *<br>Kapcsolattartás telefonszáma *<br>ovzág<br>Magyarország<br>Település neve *<br>BUDAPEST<br>Kéjük, adja meg a települéa nevét!<br>Közterület jelege *<br>ÚT                                                              | Kapcsolattantás nyelve<br>Magyar<br>Iliánytőszám *<br>1111<br>Kérjük, atja meg az iránytőszámot!<br>Közterület neve *<br>BESTTEST<br>Házzám<br>2                                                                                   |
| Adózó adatai<br>Adózó neve *<br>TESTER AUTOMATED QWRAAPPU<br>Adózó e-mail címe *<br>Kapcsolattartás telefonszáma *<br>ország<br>Magyarország<br>Település neve *<br>BUDAPEST<br>Kérjük, adja meg a település nevét!<br>Közterület jellege *<br>ÚT<br>Emelet<br>31                                           | Kapcsolattartás nyelve<br>Magyar<br>Itányhószám *<br>1111<br>Kérjük, adja meg az irányhószámot!<br>Közterület neve *<br>BESTTEST<br>Házszám<br>2<br>Ajtó<br>27                                                                     |
| Adózó adatai<br>Adózó neve *<br>TESTER AUTOMATED QWRAAPPU<br>Adózó e-mail címe *<br>Kapcsolattartás telefonszáma *<br>ország<br>Magyarország<br>Település neve *<br>BUDAPEST<br>Kéjük, adja meg a település nevét!<br>Közterület jellepe *<br>ÚT<br>Emelet<br>31                                            | Kapcsolattartás nyelve<br>Magyar<br>Itányhószám *<br>1111<br>Kéjük, sája meg az irányhószámot!<br>Közterület neve *<br>BESTTEST<br>Házszám<br>2<br>Ajtó<br>27                                                                      |
| Adózó adatai  Adózó nere *  TESTER AUTOMATED QWRAAPPU  Adózó e-mail címe *  Kapcsolattartás telefonszáma *  Ország  Magyarország  Település neve * BUDAPEST  Kérjük, adja meg a település nevét! Közterület jellege *  UT Emelet 31  Adószém  Storosop                                                      | Kapcsolattariás nyelve<br>Magyar<br>Magyar<br>1111<br>Kéjük, adja meg az irányhászámot!<br>Közterület neve *<br>BESTTEST<br>Házszám<br>2<br>Ajtó<br>27<br>Adószonskú jel<br>scoro s d doru                                         |
| Adózó adatai  Adózó nere *  TESTER AUTOMATED QWRAAPPU  Adózó e-mail címe *  Kapcsolattartás telefonszáma *  Ország  Magyarország  Település neve * BUDAPEST  Kézjük, adja meg a település nevét! Közterület jellege *  UT  Emelet 31  Adószém 76360392                                                      | Kapcsolattariás nyelve       Magyar       Itányhószám *       1111       Kérjök, adja meg az irányhószámot!       Közterület neve *       BESTTEST       Házzám       2       Apó       27       Adászonoshó jel       5678.444974 |
| Adózó adatai<br>Adózó neve *<br>TESTER AUTOMATED QWRAAPPU<br>Adózó e-mail címe *<br>Kapcsolattartás telefonszáma *<br>Ország<br>Magyarország<br>Település neve *<br>BUDAPEST<br>Kéjük, adja meg a település nevét!<br>Közterület jellege *<br>ÚT<br>Emelet<br>31<br>Adószám<br>76360392                     | Kapcsolattariás nyelve<br>Magyar •<br>Magyar •<br>Magyar •<br>Misnyhőszám *<br>1111<br>Kérjűk, adja meg az irányhőszámot!<br>Kötterület nere *<br>BESTTEST<br>Házzán<br>4<br>2<br>Apó<br>27<br>Adászonoshó jel<br>5678444974       |

Ábra: Részletes adatok megadása

A "Részletes adatok megadása" űrlapon módosítható a választott felhasználónév. Csillaggal jelölt mezők kitöltése kötelező. A felhasználónak itt kell megadni a rendszerbe való bejelentkezéshez szükséges jelszavát. A jelszó legalább 8 hosszú, alfanumerikus, csak ékezet nélküli kis és nagybetűt tartalmazhat.

Minden kötelező adat kitöltését követően, aktívvá válik a "Regisztráció" funkciógomb. A rendszer bizonyos adatokat automatikusan tölt ki a megadott adószám alapján.

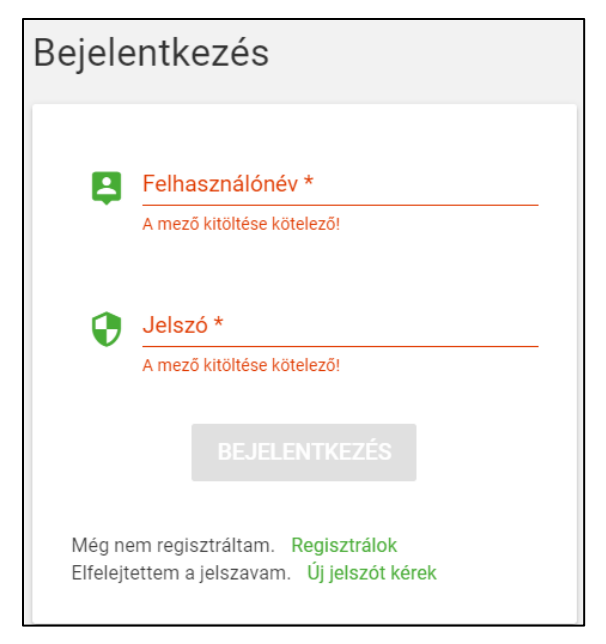

Ábra: Sikeres regisztráció után bejelentkezés űrlap

Sikeres regisztrációt követően a "Bejelentkezés" űrlap jelenik meg.

(További információ a bejelentkezés és a felület használatához a "Bejelentkezés az alkalmazásba" c. fejezetben található.)

#### REGISZTRÁCIÓ MEGSZAKÍTÁSA

"Regisztráció megszakítása" funkciógomb a teljes regisztrációs А folyamat alatt aktív. Használata esetén visszanavigálja a felhasználót az Online Számla Rendszer kezdőlapjára.

## 11 Bejelentkezés az alkalmazásba

## 11.1 Bejelentkezés folyamata

#### Figyelem!

A sikeres bejelentkezéshez előfeltétele a sikeres regisztráció.

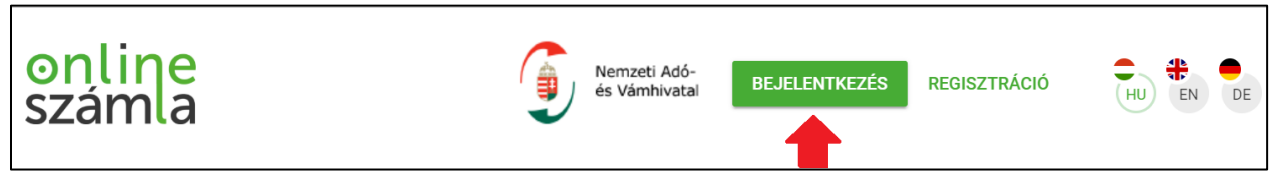

Ábra: Bejelentkezés az éles környezetben

A bejelentkezést az <u>https://onlineszamla.nav.gov.hu/home</u> url-en a "Bejelentkezés" gombra kattintva teheti meg.

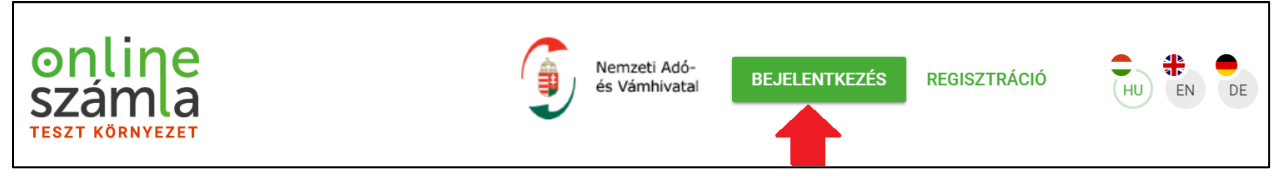

Ábra: Bejelentkezés a tesztelési környezetben

A bejelentkezést az <u>https://onlineszamla-test.nav.gov.hu/home</u> url-en a "Bejelentkezés" gombra kattintva teheti meg **a tesztelésre szolgáló** felületen.

A "Bejelentkezés" gomb megnyomását követően a "Bejelentkezés" űrlap jelenik meg.

A bejelentkezéshez megfelelő felhasználónév és jelszó páros megadása szükséges.

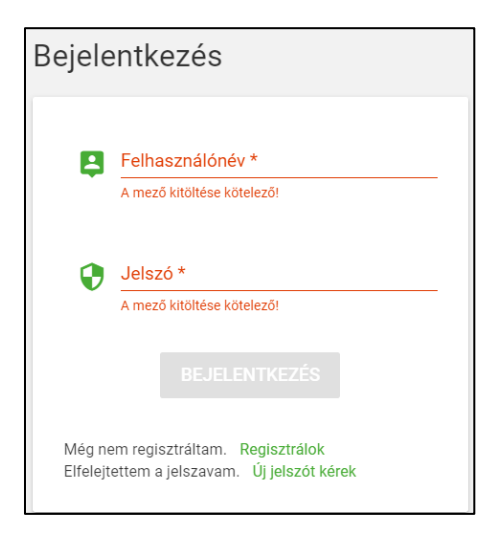

Ábra: "Bejelentkezés" űrlap

#### "Regisztrálok"

Amennyiben a felhasználó nem rendelkezik érvényes regisztrációval a "Regisztrálok" feliratra kattintva megkezdheti a regisztrációs folyamatot.

(További információ a regisztrációról a "Regisztráció menete" c. fejezetben található.)

#### "Új jelszót kérek"

A felhasználó kezdeményezheti az elfelejtett jelszó folyamatát az "Új jelszót kérek" feliratra kattintva.

Az új jelszó kérést követően megjelenik az alábbi űrlap:

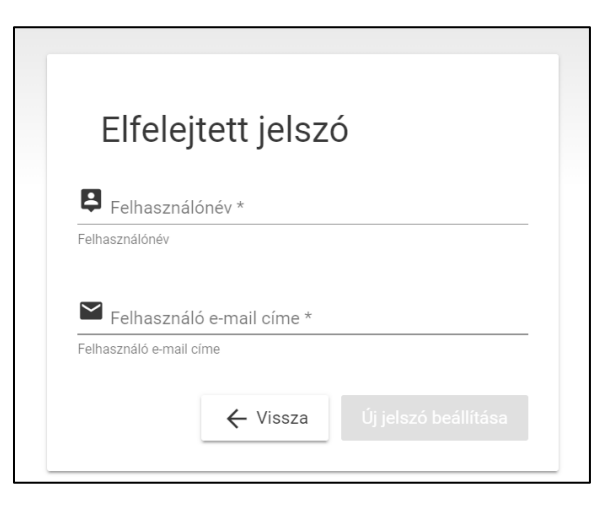

Ábra: Elfelejtett jelszó

A "Vissza" funkciógombra kattintva a felület visszanavigál a "Bejelentkezés" oldalra.

Formailag megfelelő felhasználónév és e-mail cím páros esetén az "Új jelszó beállítása" funkciógombra kattintva indítható el a folyamat.

Nem megfelelő felhasználónév és e-mail cím esetén a következő hibaüzenet jelenik meg:

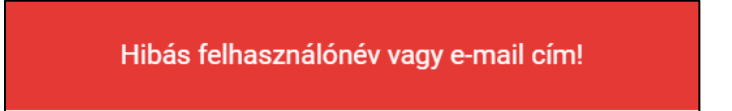

Megfelelő felhasználónév és felhasználó e-mail cím páros esetén a következő ablak jelenik meg.

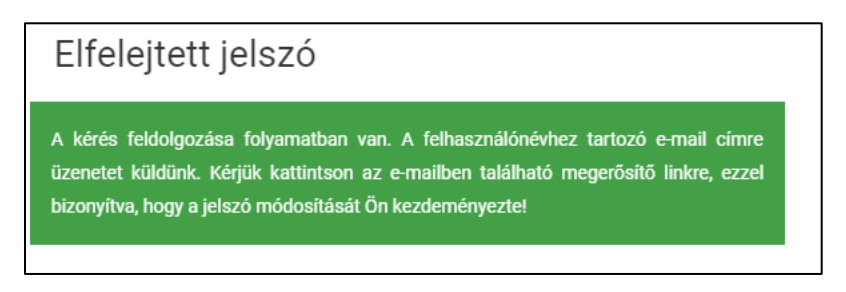

Ábra: Elfelejtett jelszó

Az e-mail a felhasználói profilban szereplő kapcsolattartási nyelven lesz kiküldve.

Az e-mail tárgya a megfelelő kapcsolattartási nyelveken:

- "Jelszó-változtatás megerősítése"
- "Confirm password change"
- "Bestätigen Sie die Passwortänderung"

A felhasználónak az új jelszó megadásához rá kell kattintania az e-mailben küldött megerősítő link-re.

A megerősítő link érvényességi idején belül az "Új jelszó beállítása" oldalra navigál.

Az oldalon az "Új jelszó" és "Új jelszó megerősítése" mezők helyes kitöltése esetén aktívvá válik a "Mentés" funkciógomb.

A "Mentés" gombra kattintva megjelenik "A jelszó megváltozott" üzenet. Ezt követően a rendszer a felhasználót a "Bejelentkezés" oldalra navigálja.

#### "Bejelentkezés" funkciógomb

Megfelelő felhasználónév és jelszópáros megadását követően aktívvá válik a "Bejelentkezés" funkciógomb.

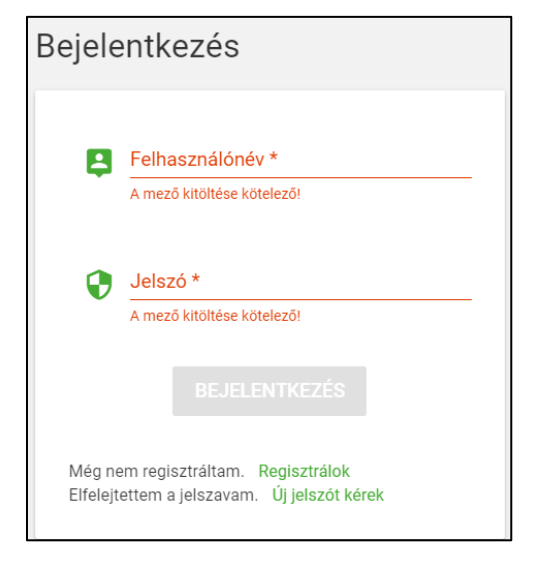

Ábra: "Bejelentkezés" űrlap

### 11.2 Sikeres bejelentkezés

#### Figyelem!

Egy adott időintervallum után a rendszer kilépteti a felhasználót egy oldal alján ideiglenesen felugró hibaüzenettel:

"Lejárt munkafolyamat. Kérjük jelentkezzen be újra!"

Sikeres bejelentkezést követően a "Bejelentkezés" gomb helyére a "Belépve" feliratú gomb kerül a felhasználónévvel kiegészítve. A "Belépve" gombra kattintva a felugró ablakban elérhetővé válik a "Kijelentkezés" funkciógomb.

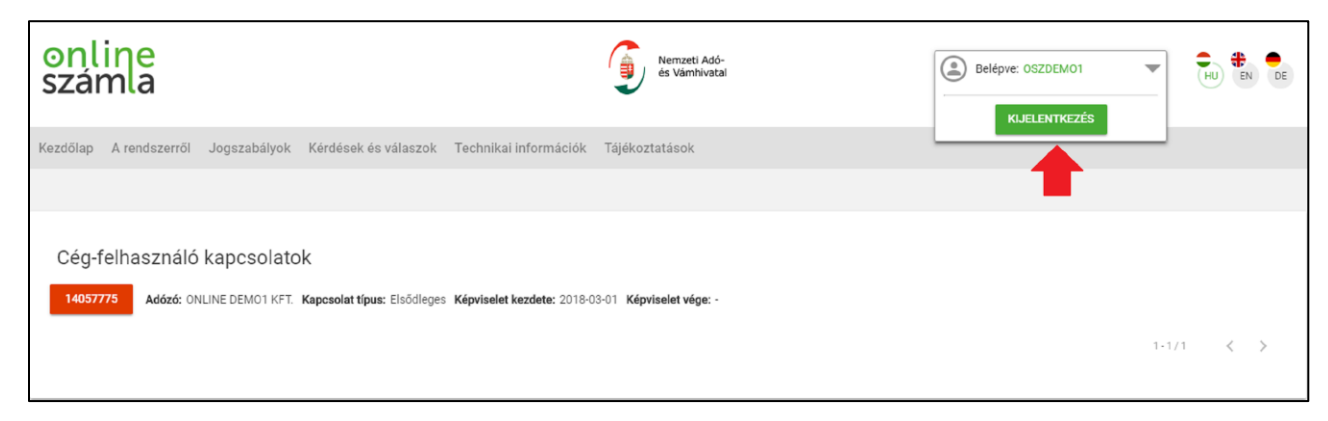

Ábra: Kijelentkezés

## 11.3 Cég-felhasználó kapcsolatok

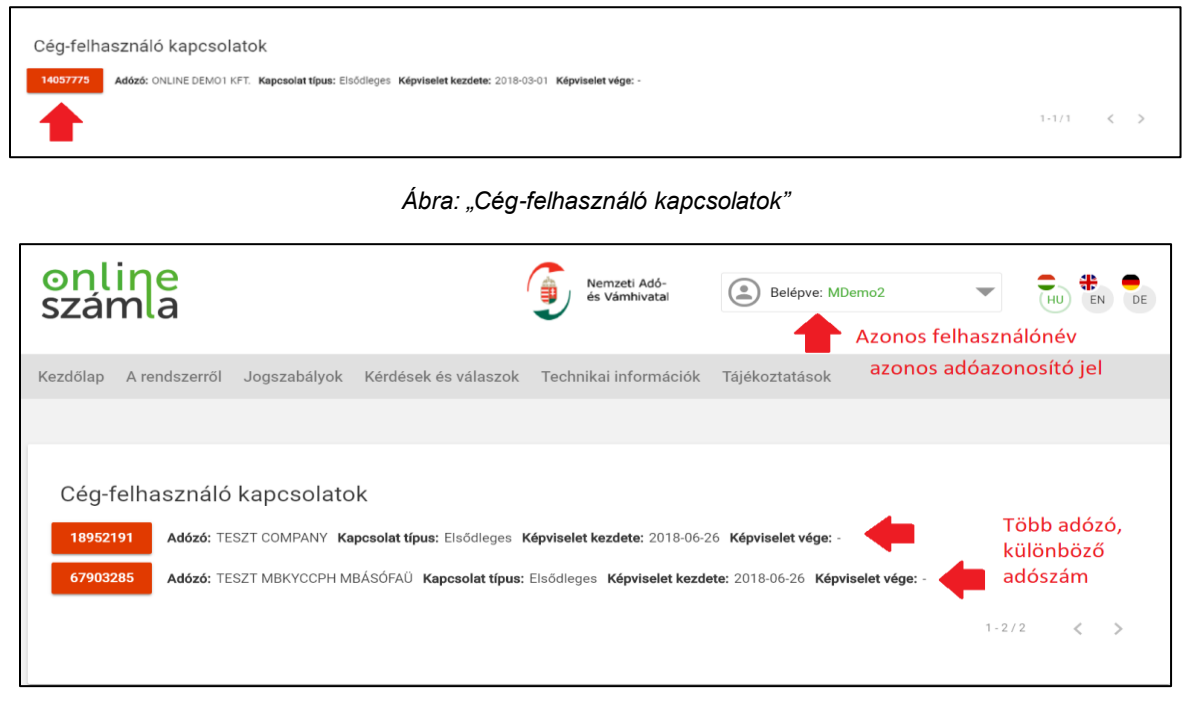

Ábra: "Cég-felhasználó kapcsolatok" azonos felhasználónévhez tartozó adózók esetén

## A adószámot tartalmazó funkciógomb(ok) segítségével választhat a felhasználó a fiókjához rendelt gazdálkodó szervezet(ek) illetve egyéni vállalkozás(ok) közül.

A "Kapcsolat típus:" régióban látható a felhasználó típusa.

A funkciógombra kattintva a következő felület érhető el:

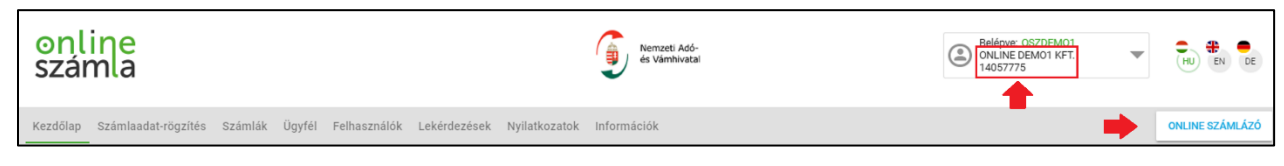

Ábra: A kiválasztott adószámhoz tartozó felület elsődleges felhasználó esetén

| számla                                                  | OMATED TESTING CO IJ | HU EN DE        |
|---------------------------------------------------------|----------------------|-----------------|
| Kezdőlap Számlák Lekérdezések Nyilatkozatok Információk |                      | ONLINE SZÁMLÁZÓ |

Ábra: A kiválasztott adószámhoz tartozó felület másodlagos felhasználó esetén

A felhasználónév alatt szerepel a kiválasztott gazdálkodó szervezet vagy egyéni vállalkozás és a hozzá tartozó adószám.

A cég felhasználók űrlapon kiválasztott gazdálkodó szervezetre vonatkozóan ad lehetőséget a rendszer a funkciók használatára.

Az elsődleges és másodlagos felhasználó más-más jogosultságokkal rendelkezik. A másodlagos felhasználó nem minden felületet érhet el és a jogosultságainak megadásától függően változik az elérhető funkciók listája is.

(Bővebb információ található a "Felhasználók" c. fejezetben.)

#### Figyelem!

Az ONLINE SZÁMLÁZÓ, "Online Számlázó" funkciógomb, átnavigálja a felhasználót az Online Számlázó rendszerbe. Másodlagos felhasználó a megadott jogosultságaitól függően azt követően használhatja az Online Számlázó rendszert, ha az Általános Szerződési Feltételeket az elsődleges felhasználó elfogadta.

(Bővebb információ található Másodlagos felhasználó jogosultságaira vonatkozóan a "*Másodlagos felhasználó létrehozása, módosítása*, valamint a "*Másodlagos felhasználó jogosultságai*" c. fejezetekben.)

## 11.4 Felhasználói profil

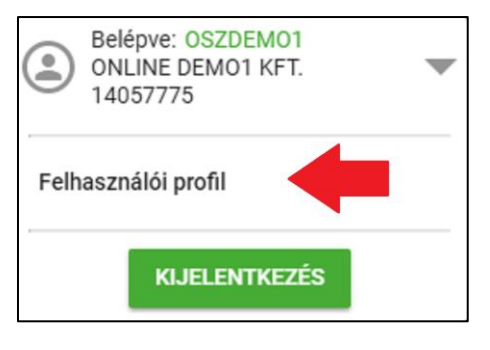

Ábra: Felhasználói profil gomb

A "Belépve" ikonra kattintva a felugró ablakban elérhetővé válik a "Felhasználói profil", a feliratra kattintva elérhetővé válik a "Felhasználói profil" űrlap.

| Felhasználói profil          |  |
|------------------------------|--|
| Felhasználónév *<br>OSZDEMO1 |  |

Ábra: "Felhasználói profil"

Megjegyzés: A szürke színnel jelölt mezőket a rendszer automatikusan emeli be.

A "Felhasználói profil" alján kiválasztható funkciógombok a "Jelszó módosítása", valamint a "Módosítás".

## 11.4.1 Felhasználói profil adatainak módosítása

A felhasználónak a "Módosítás" funkciógombra kattintva lehetősége van a megadott kapcsolattartás telefonszám, felhasználói e-mail cím, valamint a kapcsolattartás választott nyelvének módosítására a jelenlegi jelszó megadásával.

| Módosítható adatok                   |                                                                                                    |
|--------------------------------------|----------------------------------------------------------------------------------------------------|
| Kapcsolattartás<br>telefonszáma      | Figyelem! A telefonszámot a nemzetközi +-al<br>kezdődő, csak szám formátumban kell megadni. pl.:<br>+36701487828 |
| Felhasználói e-mail cím              | Működő e-mail cím megadása szükséges!                                                                            |
| Kapcsolattartás választott<br>nyelve | magyar, angol, német                                                                                             |

A "Módosítás" funkciógomb megnyomását követően a következő funkciógombok elérhetőek a "Jelszó módosítása", "Mentés" és a "Mégsem". Sikeres módosításkor ideiglenesen megjelenik a lap alján egy "A művelet sikeresen végrehajtódott" felirat.

#### Jelszó módosítása

Jelszó módosítását a felugró űrlap kitöltésével végezhetjük el. Az új jelszó legalább 8 hosszú, alfanumerikus, csak ékezet nélküli kis és nagybetűből állhat.

Az új jelszó és jelszó megerősítése mezők adatainak meg kell egyezniük és megfelelniük a formai követelményeknek.

Érvényes adatok esetén aktívvá válik a "Mentés" funkciógomb. A "Vissza" funkciógomb a "Felhasználói profil" felületére navigál.

| elszó módosítás                         |        |  |
|-----------------------------------------|--------|--|
| Felhasználónév<br>OSZDEMO1              |        |  |
| Felhasználónév                          |        |  |
| 😯 Jelenlegi jelszó *                    |        |  |
| Kérem, gépelje be a jelenlegi jelszavát |        |  |
| Kérem, gépelje be az új jelszavát       |        |  |
| Jelszó megerősítése *                   |        |  |
| Kérem, gépelje be az új jelszavát       |        |  |
|                                         | Vissza |  |
|                                         |        |  |

Ábra: Jelszó módosítás

## 12 Menütérkép/főmenü

A "*Bejelentkezés az alkalmazásba*" című fejezetben található lépések után az Online Számla rendszer kezdőlapja az alábbi képen látható.

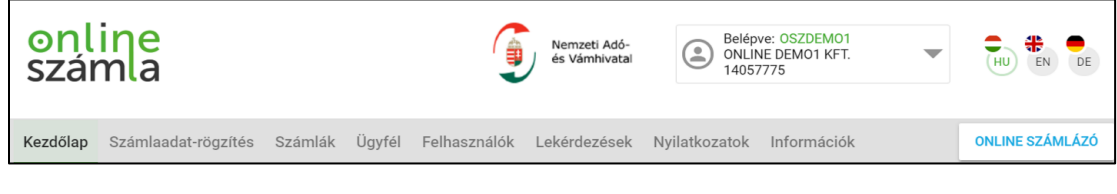

Ábra: Menüsor elsődleges felhasználó esetén

| online<br>számla          |                               | Nemzeti Adó-<br>és Vámhivatal | Belépve: Second2<br>ONLINE DEMO1 KFT.<br>14057775 | • | HU EN DE        |
|---------------------------|-------------------------------|-------------------------------|---------------------------------------------------|---|-----------------|
| Kezdőlap Számlák Lekérde: | sek Nyilatkozatok Információk |                               |                                                   |   | ONLINE SZÁMLÁZÓ |

Ábra: Menüsor az összes jogosultsággal rendelkező másodlagos felhasználó esetén

#### Figyelem!

A böngésző ablakot a teljes képernyőből kisebbre állítva az Online Számla rendszer felülete alkalmazkodva a méretekhez megváltozik.

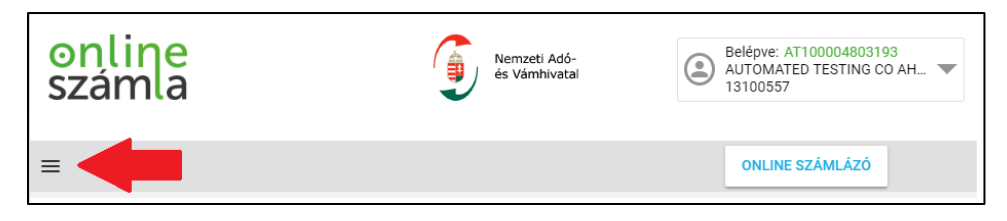

Ábra: Megváltozott menüsor ikon

A menüsor kinézete kisebb méretű ablakban megnyitott böngésző esetén.

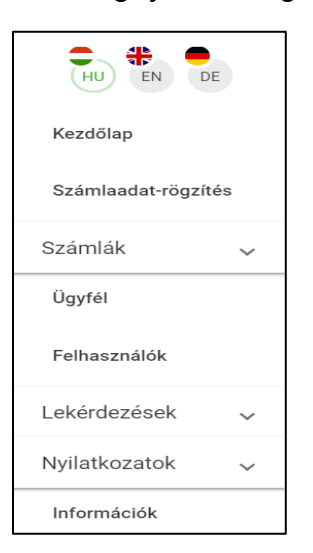

Ábra: Kisebb méretű ablak esetén a menüsor

## 13 Menüsor menüpontjai

- Kezdőlap
  - A felület használatához szükséges informatikai feltételek
  - Teszteléshez kapcsolódó egyéb információk
  - Hírek
- Számlaadat-rögzítés
  - Egyszerűsített rögzítés
    - Forrás kiválasztása
  - Bővített rögzítés
- <u>Számlák</u>
  - Adatszolgáltatások
    - Részletek
  - Kimenő számlák
  - Bejövő számlák
- Ügyfél
  - Ügyféladatok űrlap
- Felhasználók
  - Felhasználók táblázat
    - Részletek
      - Jogosultságok módosítása
      - Kulcsgenerálás technikai felhasználó esetén
  - "Új felhasználó" funkciógomb
    - Technikai felhasználó hozzáadása
      - Jogosultságok módosítása
      - Kulcsgenerálás
    - Másodlagos felhasználó hozzáadása
      - Jogosultságok módosítása

#### • Lekérdezések

- Adózó lekérdező
- Nyilatkozatok
  - Adatszolgáltatás érvénytelenítése
    - Részletek
      - Érvénytelenítés elfogadása
      - Érvénytelenítés elutasítása
  - Üzemzavari nyilatkozat
    - "Üzemzavar rögzítése" funkciógomb
      - Részleges
      - Teljes
    - Üzemzavar meghosszabbítása

#### Információk

- A rendszerről
- Jogszabályok
- Kérdések és válaszok
- Dokumentációk
- Informatikai változások
- Technikai kérdések és Válaszok
- Üzemszünetek
- Tájékoztató a regisztrációról
# 14 Kezdőlap

# 14.1 A felület használatához szükséges informatikai feltételek

Bővebb információ az "*Az alkalmazások elérése*" fejezetben található. Az ajánlott böngészők listája és képernyőfelbontások adatai találhatóak a fejezetben.

# 14.2 Teszteléshez kapcsolódó egyéb információk

Bővebb információ az Online Számla rendszer teszt környezetének kezdőlapján található.

# 14.3 Hírek

Bővebb információ a kezdőlapon az Online Számla rendszer és az Online Számla rendszer teszt környezetének Kezdőlapján található.

A rendszert érintő aktualitások, változások, javítások, release-k kerülnek a menüpontban publikálásra.

# 15 Számlaadat-rögzítés

A Számlák menüpont Számlaadat-rögzítés almenüpontjában biztosít a rendszer lehetőséget a kézi számlák, valamint a jogszabály szerinti egyéb esetekben meghatározott kézi számla adatszolgáltatás rögzítésére.

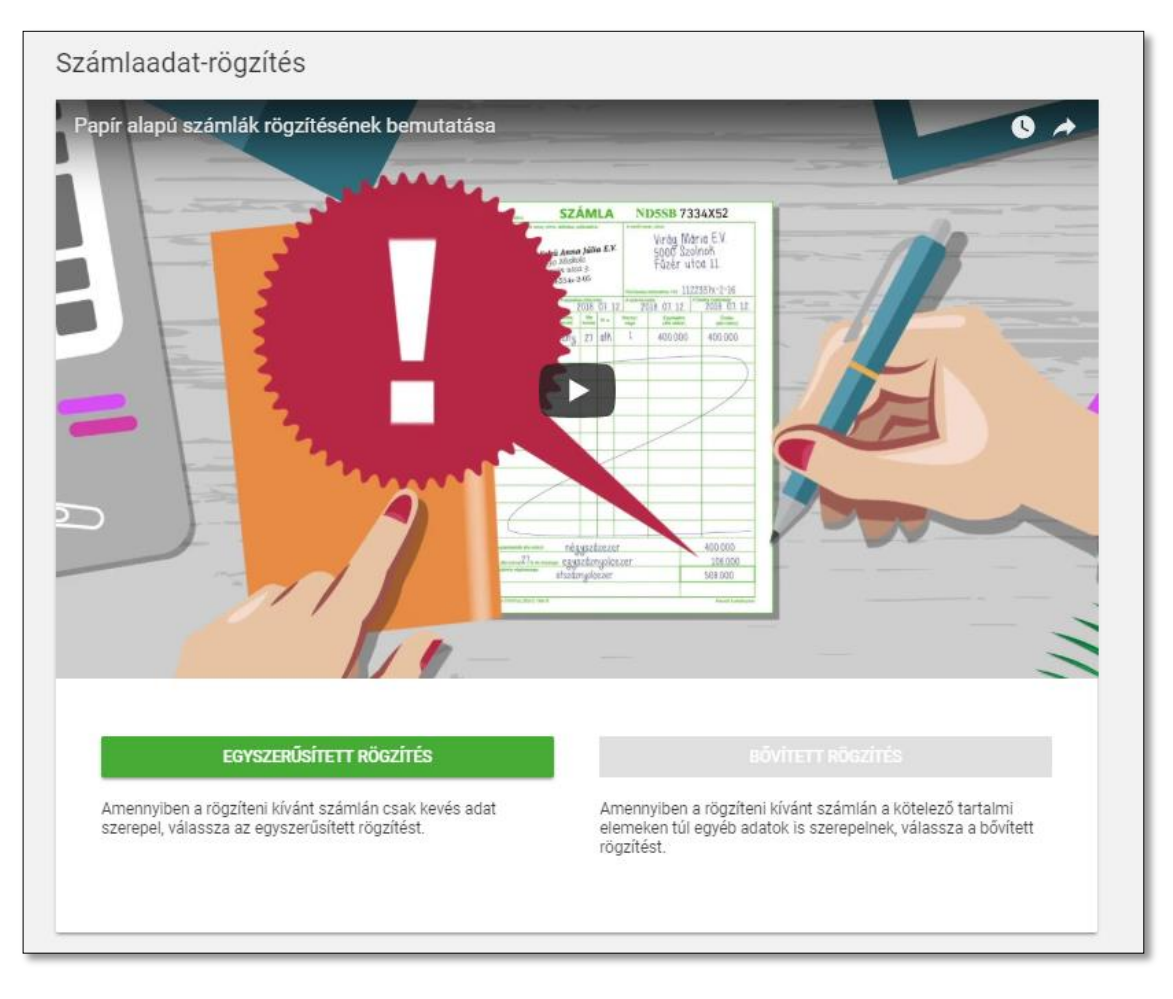

Ábra: Számlaadat-rögzítés

Egyszerűsített rögzítés: a rögzíteni kívánt számlán csak kötelező adat szerepel.

**<u>Bővített rögzítés:</u>** a rögzíteni kívánt számlán a kötelező tartalmi elemeken túl egyéb adatok is szerepelnek.

Az "Egyszerűsített rögzítés" vagy "Bővített rögzítés" funkciógombok megnyomását követően elérhetővé válik a számlarögzítés.

# 15.1 Forrás kiválasztása

| TOVÁBB MÉC | GSEM       |
|------------|------------|
|            | τονάββ Μέι |

Ábra: Forrás kiválasztása

Adatszolgáltatás típusa:

- Gépi számla rögzítése kézzel (XML)
  - A felhasználó a gépi adatszolgáltatás kézi rögzítését programhiba, vagy üzemzavar esetén itt teheti meg.
- Kézi számla rögzítés
  - Amennyiben a felhasználó nyomdai gyártású számlatömböt, azaz kézi számlát használ, a papíron szereplő adatokat itt töltheti fel az adatszolgáltatáshoz.

### <u>Számla típusa:</u>

- Normál
  - Új számla rögzítés (CREATE)
  - Előzmény nélküli módosító számla rögzítés (MODIFY)
  - Előzmény nélküli érvénytelenítő számla rögzítés (STORNO)
- Egyszerűsített
  - Új számla rögzítés (CREATE)
  - Előzmény nélküli módosító számla rögzítés (MODIFY)
  - Előzmény nélküli érvénytelenítő számla rögzítés (STORNO)
- Gyűjtőszámla
  - Új számla rögzítés (CREATE)
  - Előzmény nélküli módosító számla rögzítés (MODIFY)
  - Előzmény nélküli érvénytelenítő számla rögzítés (STORNO)

A felhasználó rádiógombok segítségével választhatja ki a számla típusán belül, milyen számlát kíván rögzíteni.

"Tovább" funkciógomb segítségével rögzíthetjük a számlát a rendszerben.

# 15.1.1 Általános kitöltési szabályok számlarögzítésnél

- Eladó adatai automatikusan kitöltődnek.
- Vevő adatainak kitöltése az adószám megadásával lehetséges.
  - A "Lekérdezések" menüpontban az "Adózó lekérdező"-ben ellenőrizhetjük az adószám érvényességét.
  - o Adószám megadása nélkül nem szerkeszthető a vevő adatai.
  - Az adóalany nyilvántartásban létező érvényes adószámnál a rendszer automatikusan kitölti a vevő adatait az adószám alapján.
  - Az adóalany nyilvántartásban nem élő adószám esetén is folytatható a vevő adatainak

kitöltése manuálisan. Ebben az esetben egy figyelmeztető <sup>A</sup> ikon jelenik meg az adószám mellett.

 Frontenden számszaki összefüggéseket a számlán belül nem számolható és nem ellenőrizhető. A számlának megfelelően kell az adatszolgáltatást rögzíteni.

# 15.1.2 Normál számla tartalma

| Eladó adatai |          |  |  |
|--------------|----------|--|--|
| Név          | kötelező |  |  |
| Cím          | kötelező |  |  |
| Adószám      | kötelező |  |  |

| Vevő adatai |          |  |  |
|-------------|----------|--|--|
| Adószám     | kötelező |  |  |
| Név         | kötelező |  |  |
| Cím         | kötelező |  |  |

| Pénzügyi képviselő adatai                                          |            |  |  |  |  |
|--------------------------------------------------------------------|------------|--|--|--|--|
| Egy adat kitöltése esetén az összes többi adat kitöltése kötelező. |            |  |  |  |  |
| Név                                                                | opcionális |  |  |  |  |
| Cím                                                                | opcionális |  |  |  |  |
| Adószám                                                            | opcionális |  |  |  |  |

| Számla adatai              |                                                                                                    |  |  |  |  |  |
|----------------------------|----------------------------------------------------------------------------------------------------|--|--|--|--|--|
| Számla sorszáma            | kötelező                                                                                                    |  |  |  |  |  |
| Számla kelte               | kötelező                                                                                                    |  |  |  |  |  |
| Teljesítés dátuma          | kötelező                                                                                                    |  |  |  |  |  |
| Fizetés módja              | opcionális                                                                                                    |  |  |  |  |  |
| A számla pénzneme          | kötelező                                                                                                    |  |  |  |  |  |
| Megjelenési forma          | <ul> <li>kötelező</li> <li>Papír alapú számla</li> <li>Elektronikus formában előállított, nem<br/>EDI számla</li> <li>EDI számla</li> <li>Ismeretlen</li> </ul>                                                                                                    |  |  |  |  |  |
| Pénzforgalmi elszámolás-e? | <ul> <li>opcionális</li> <li>A pénzforgalmi elszámolás választása<br/>esetén az adóalanynak a fizetendő<br/>adóját akkor kell megállapítania, ha a<br/>vevő az ellenértéket részére<br/>megtérítette. A beszerzései<br/>tekintetében levonási jogát akkor</li> </ul> |  |  |  |  |  |

|                | gyakorolhatja, ha a vételárat az eladó<br>részére megfizeti.                                                       |
|----------------|----------------------------------------------------------------------------------------------------|
| Önszámlázás-e? | <ul> <li>opcionális</li> <li>A számlát a terméket beszerző vagy a szolgáltatást igénybevevő állítja ki.</li> </ul> |
| Azonosító      | <ul> <li>opcionális</li> </ul>                                                                                     |
| Leírás         | <ul> <li>opcionális max 100 karakter hosszú</li> </ul>                                                             |
| Érték          | opcionális                                                                                                    |

| Számla tételek                                    |                                                                                                    |  |  |  |  |  |
|---------------------------------------------------|----------------------------------------------------------------------------------------------------|--|--|--|--|--|
| Sorszám                                           | automatikus, 1-től monoton növekvő                                                                                                    |  |  |  |  |  |
| Megnevezés                                        | kötelező                                                                                                    |  |  |  |  |  |
| Mennyiség                                         | kötelező                                                                                                    |  |  |  |  |  |
| Mennyiség egység                                  | kötelező                                                                                                    |  |  |  |  |  |
| Egységár                                          | kötelező                                                                                                    |  |  |  |  |  |
| Hivatkozás                                        | opcionális max 1 darab                                                                                                    |  |  |  |  |  |
| Előleg jellegű                                    | opcionális                                                                                                    |  |  |  |  |  |
| Kedvezmény adatok<br>\$ : nem aktív<br>\$ : aktív | <ul> <li>opcionális</li> <li>Árengedmény leírása: max 100<br/>karakter</li> <li>Árengedmény összege</li> <li>Árengedmény százalékos mértéke</li> <li>rögzítés</li> <li>X törlés</li> </ul> |  |  |  |  |  |
| Megjegyzés                                        | opcionális                                                                                                    |  |  |  |  |  |

| <ul> <li>nem aktív</li> <li>aktív</li> </ul> | <ul> <li>Azonosító</li> <li>Leírás max 100 karakter</li> <li>Az adatmező értéke</li> <li>rögzítés</li> <li>X törtés</li> </ul> |  |  |  |  |
|----------------------------------------------|----------------------------------------------------------------------------------------------------|--|--|--|--|
|                                              |                                                                                                    |  |  |  |  |
| Törlés                                       |                                                                                                    |  |  |  |  |
| Nettó összeg                                 | kötelező                                                                                                    |  |  |  |  |
| ÁFA összeg (saját pénznemben)                | kötelező                                                                                                    |  |  |  |  |
| ÁFA összege forintban                        | kötelező                                                                                                    |  |  |  |  |
| Bruttó érték                                 | kötelező                                                                                                    |  |  |  |  |
| Adómérték                                    | kötelező                                                                                                    |  |  |  |  |
|                                              | Adómértéktől függően megjelenhet a tétel                                                                                       |  |  |  |  |
|                                              | sorában plusz kötelező elem.                                                                                                   |  |  |  |  |
| "Új tétel hozzáadása" funkciógomb            |                                                                                                    |  |  |  |  |

| Számlaösszesítő                      |          |  |  |  |  |
|--------------------------------------|----------|--|--|--|--|
| Összesítés ÁFA-mérték szerint        |          |  |  |  |  |
| Nettó összeg                         | kötelező |  |  |  |  |
| ÁFA összeg (saját pénznemben)        | kötelező |  |  |  |  |
| ÁFA összege forintban                | kötelező |  |  |  |  |
| Bruttó érték                         | kötelező |  |  |  |  |
| Összesítés                           |          |  |  |  |  |
| Számla nettó összeg                  | kötelező |  |  |  |  |
| Számla ÁFA összeg (saját pénznemben) | kötelező |  |  |  |  |
| Számla ÁFA összege forintban         | kötelező |  |  |  |  |
| Számla bruttó összeg                 | kötelező |  |  |  |  |

# 15.1.3 Egyszerűsített számla kötelező tartalma

- Számlafej a normál számlával azonos.
- Számla tételek extra adatai a normál számlához képest:
  - o Normál számlához képest nincs benne a tételeknél:
    - Nettó érték
    - ÁFA összeg (saját pénznemben)
    - ÁFA összege forintban
    - Adómérték
  - Normál számlához képest a tételek pluszban tartalmazza:
    - ÁFA tartalom
- Számlaösszesítő:
  - Annyi egyszerűsített összesítő blokk van, amennyi eltérő értékkel meg van adva az:
    - ÁFA tartalom
    - Bruttó érték
  - o Számla bruttó összeg

# 15.1.4 Gyűjtőszámla kötelező tartalma

- Számlafej a normál számlával azonos.
- Számla tételek extra adatai a normál számlához képest:
  - o Árfolyam: opcionális
  - o Teljesítési dátum: kötelező
- Számlaösszesítő: normál számlával azonos

# 15.1.5 Előzmény nélküli módosító számla rögzítés

Olyan módosító okiratról történik az adatszolgáltatás, amelynek az eredeti számlájáról még nem történt, és nem is fog történni adatszolgáltatás.

### Módosítás adatai:

- Eredeti számla sorszáma: kötelező
- Módosító okirat kelte: kötelező
- Módosító okirat készítésének időbélyege: kötelező
- Legutóbbi módosító okirat sorszáma: kötelező

### Számlakibocsátó (eladó) adatai:

- Név: kötelező
- Cím: kötelező
- Adószám: kötelező

### Számlafej többi része megegyezik a normál számlafejével.

#### Számla tételek:

- Az eredeti számla módosítással érintett tételének sorszámát a felhasználónak kötelezően meg kell adnia.
- Minden megadott számla tételnél kötelező jelölni:
  - új tétel vagy
  - eredeti számla tételének módosítása

Számlaösszesítő: normál számlával azonos

# 15.1.6 Előzmény nélküli érvénytelenítő számla rögzítés

# Olyan érvénytelenítő okiratról történik az adatszolgáltatás, amelynek az eredeti számlájáról még nem történt, és nem is fog történni adatszolgáltatás.

### Érvénytelenítés adatai:

- Eredeti számla sorszáma: kötelező
- Módosító okirat kelte: kötelező
- Módosító okirat készítésének időbélyege: kötelező
- Legutóbbi módosító okirat sorszáma: kötelező

# Számlakibocsátó (eladó) adatai:

# Az adatok nem töltődnek ki automatikusan!

- Név: kötelező
- Cím: kötelező
- Adószám: kötelező

### Számla tételek:

 Számla sor felvételekor a tétel sorszámát a felhasználónak kötelező megadnia és bevitelkor a rendszer ellenőrzést végez arra vonatkozóan, hogy ugyanaz a sorszám egynél többször ne szerepeljen.

Számlaösszesítő: normál számlával azonos

# 16 Számlák

# 16.1 Adatszolgáltatások

A felhasználónak a Számlák menüpont Adatszolgáltatások almenüpontjában biztosít a rendszer lehetőséget a beküldött számlaadatszolgáltatások lekérdezésére.

| Adatszolg               | áltatások             |                         |                              |                |                         |                            |                          |       |
|-------------------------|-----------------------|-------------------------|------------------------------|----------------|-------------------------|----------------------------|--------------------------|-------|
| Év<br>2018              | Hónap<br>februái      | r                       | Lekérdezés                   |                |                         |                            |                          |       |
| Tranzakció<br>azonosító | Számlák<br>darabszáma | Feldolgozási<br>státusz | Technikai<br>érvénytelenítés | Forrás         | Létrehozás<br>időpontja | ↑ Létrehozó<br>felhasználó | Számlák Rész<br>státusza | letek |
|                         |                       |                         | Nincs megje                  | leníthető adat |                         |                            |                          |       |
|                         |                       |                         |                              |                | Megjelenítet            | t sorok száma: 1 - 1/1     | ≮ ≮ Oldal: 1/1           | 1 > > |

Ábra: Adatszolgáltatások

A "Lekérdezés" gombra kattintva a szűrési feltételeknek megfelelően a rendszer táblázatos formában jeleníti meg a kért adatokat.

| Év<br>2018              |                       | Hónap<br>május          | Lek                          | érdezés        |                           |                          |                     |                    |
|-------------------------|-----------------------|-------------------------|------------------------------|----------------|---------------------------|--------------------------|---------------------|--------------------|
| Tranzakció<br>azonosító | Számlák<br>darabszáma | Feldolgozási<br>státusz | Technikai<br>érvénytelenítés | Forrás         | Létrehozás ↑<br>időpontja | Létrehozó<br>felhasználó | Számlák<br>státusza | Részletek          |
| 25DP5RY1IDR3            | 1                     | Lekérdezve              | lgen                         | Gépi adatszolg | 2018. 05. 04.             | xahgnoaf0vrsstl          | ×                   | $\bigtriangledown$ |
| 25DP6GEZI3RI            | 1                     | Lekérdezve              | Igen                         | Gépi adatszolg | 2018. 05. 04.             | xahgnoaf0vrsstl          | ×                   | $\bigtriangledown$ |
| 25DPQV1U4RYQ            | 1                     | Feldolgozás alatt       | Igen                         | Gépi adatszolg | 2018. 05. 04.             | xahgnoaf0vrsstl          | ~                   | $\bigtriangledown$ |
| 25T8VQQ4QGE5            | 1                     | Feldolgozva             | Nem                          | Gépi adatszolg | 2018. 05. 15.             | xahgnoaf0vrsstl          | ~                   | $\bigtriangledown$ |
| 25T8W33UPXEB            | 1                     | Feldolgozva             | Nem                          | Gépi adatszolg | 2018. 05. 15.             | xahgnoaf0vrsstl          | ~                   | $\bigtriangledown$ |
| 25XFEF6SXXTD            | 1                     | Feldolgozás alatt       | Nem                          | Gépi adatszolg | 2018. 05. 18.             | xahgnoaf0vrsstl          | ~                   | $\bigtriangledown$ |

Ábra: Adatszolgáltatások felülete mintaadatokkal

Ha nem történt az adott év adott hónapjában adatszolgáltatás, abban az esetben a felületen az alábbi felirat olvasható: "Nincs megjeleníthető adat".

A megjelenített sorok több oldal esetén lapozható.

# Figyelem!

Az Adatszolgáltatás fejléceinek mérete változtatható. A legutolsó fejléc a "Részletek", aminél előfordulhat, hogy a többi fejléc méretéből adódóan takarásba kerül.

### Fejlécek tartalma

### a) Tranzakció azonosító

A sikeresen befogadott adatszolgáltatásra a szerver egyedi tranzakció azonosítót ad vissza

### b) Számlák darabszáma

Az adott adatszolgáltatáshoz tartozó számlák darabszáma.

### c) Feldolgozási státusz

Ha a tranzakció már feldolgozásra került, a szerver a kérésben szereplő minden számlára tételes feldolgozási eredményt ad vissza.

Feldolgozási státuszok:

### a. Fogadva (RECEIVED)

i. A számla adatszolgáltatás befogadásra került.

### b. Feldolgozás alatt (PROCESSING)

i. A számla adatszolgáltatás feldolgozása megkezdődött.

### c. Feldolgozva (FINISHED)

 i. A számla adatszolgáltatás feldolgozása megtörtént. A számla adatszolgáltatása a feldolgozástól függetlenül lehet sikeres és sikertelen a hibaesetektől függően.

### d. Lekérdezve (NOTIFIED)

i. A számla adatszolgáltatás feldolgozása megtörtént és a felhasználó legalább egy státuszlekérdezést végrehajtott már a számlán.

### d) <u>Technikai érvénytelenítés</u>

Azt jelöli, hogy érkezett-e technikai érvénytelenítés az adatszolgáltatásra és a felhasználó jóváhagyta-e a számla érvénytelenítését a felületen.

- a. Igen
- b. Nem

Elsődleges és másodlagos felhasználó ellenőrizheti a technikai érvénytelenítési státuszt a "Nyilatkozatok" menüpont "Adatszolgáltatás érvénytelenítése" részében.

(Bővebb információ található a "Adatszolgáltatás érvénytelenítése (Technikai érvénytelenítés)" c. fejezetben.)

# e) <u>Forrás</u>

- a. frontend (WEB)
- b. kézi feltöltés (XML)
- c. gépi adatszolgáltatás (MGM)
- d. pénztárgépes adatszolgáltatás (OPG)
- e. NAV Online számlázó

# f) Létrehozás időpontja

Az adatszolgáltatás létrehozásának időpontja.

# g) Létrehozó felhasználó

A tranzakciót létrehozó felhasználó neve. Elektronikus számla esetén a technikai felhasználó. Számlaadat-rögzítés esetén az elsődleges felhasználó.

# h) Számlák státusza

Az adatszolgáltatás számláinak státusza:

- a. ✓ jelentése Rendben
- b. × jelentése Megszakítva

# i) <u>Részletek</u>

Az adatszolgáltatásra vonatkozó információk egyéb információk a 🔽 "Részletek" ikonra kattintva megjelenik az adott tranzakcióra vonatkozó "Részletek" űrlap.

# 16.1.1 Adatszolgáltatások részletek űrlap

A rendszer a felhasználónak az adott beküldésre vonatkozó részletes adatokat táblázatos formában jelenti meg.

| Részletek                            |                                          |            |                                    |
|--------------------------------------|------------------------------------------|------------|------------------------------------|
| Tranzakció azonosító<br>26HFLZJDB368 | Létrehozó felhasználó<br>xahgnoaf0vrsstl |            | Létrehozás időpontja<br>2018-06-01 |
| Index                                | Számlatípus                              | Operáció   | Státusz                            |
| + 1                                  | Számla                                   | Létrehozás | Rendben                            |

Ábra: "Adatszolgáltatások részletek" űrlap

Táblázat tartalma:

• Index:

A számla pozíciója az adatszolgáltatáson belül. Az index sorfolytonosan szigorúan növekvő.

• Számlatípus

Az adott számla típusa a tartalmától és funkcionalitásától függően a következők lehetnek:

- Számla (NORMAL)
- Egyszerűsített számla (SIMPLIFIED)
- Gyűjtőszámla (AGGREGATE)
- Módosító számla (MODIFICATION)
- Érvénytelenítő számla (INVALIDATE)
- Operáció

A számlára vonatkozó operációk a következők lehetnek:

- Létrehozás (CREATE)
- Módosítás (MODIFY)
- Érvénytelenítés (STORNO)
- Technikai érvénytelenítés (ANNUL)
- Státusz

A számla státusza a következők lehetnek:

• Fogadva (RECEIVED)

- Feldolgozás alatt (PROCESSING)
- Rendben (DONE)

Megszakítva (ABORTED)

### Hiba és figyelmeztető üzenetek

Az index oszlopban "+" jelre kattintva az adott számlára vonatkozó figyelmeztető, valamint hiba üzeneteket jeleníti meg a rendszer.

| nzakció azonosító<br>HFLZJDB368 | Létrehozó felhasználó<br>xahgnoaf0vrsstl |            | Létrehozás időpontja<br>2018-06-01 |
|---------------------------------|------------------------------------------|------------|------------------------------------|
| Index                           | Számlatípus                              | Operáció   | Státusz                            |
| <b>+</b> 1                      | Számla                                   | Létrehozás | Rendben                            |

Ábra: "Adatszolgáltatások részletek" űrlap, Index kibontása 1.

| Részletek                                                                                                    |                                                                                                    |                                                                                                    |                                                                                                    |                |  |  |
|----------------------------------------------------------------------------------------------------|----------------------------------------------------------------------------------------------------|----------------------------------------------------------------------------------------------------|----------------------------------------------------------------------------------------------------|----------------|--|--|
| Tranzakció azonosító                                                                                                    | Létrehozó felhasználó                                                                                                    | j -                                                                                                    | Létrehozás időpontja                                                                                                    |                |  |  |
| 26HFLZJDB368                                                                                                    | xahgnoaf0vrsstl                                                                                                    |                                                                                                    | 2018-06-01                                                                                                    | 1              |  |  |
| Index                                                                                                    | Számlatípus                                                                                                    | Operáció                                                                                                    |                                                                                                    | tátusz         |  |  |
| <b>-</b> 1                                                                                                    | Számla                                                                                                    | Létrehozás                                                                                                    | F                                                                                                    | Rendben        |  |  |
| Uzleti hibák<br>Figyelmezte<br>- Hiányzó szá<br>- Mennyiség é<br>- Számla tétel<br>- A visszaigén<br>- A termékdíji<br>- Amennyiben<br>- Termékkód f<br>- Hiányzó tern<br>- Termékkód f | ttés<br>mla tételsor érték adatok.<br>a tételsor. Normál vagy gyűjtő<br>is egységár szorzata (figyelem<br>termékdíj tartalmára vonatkoz<br>vyléssel érintett termékkódonke<br>al érintett termék mennyiség és<br>van termékdíj adat, akkor min<br>'ajtája típus megjelölése hiba.<br>nékkód.<br>'ajtája típus megjelölése hiba. | számla egyszerűsített számla<br>be véve az adott kedvezmény<br>tó adat nincs rögzítve.<br>énti termékdíj nem egyenlő a t<br>s díjtétel szorzata nem egyenl<br>den jogszabályilag kötelező a | i tételsorral.<br>t) eltér a számla tételsor net<br>ermékdíj összesítéssel.<br>ő a termékdíj összegével.<br>datot ki kell tölteni. | ttó értékétől. |  |  |

Ábra: "Adatszolgáltatások részletek" űrlap, Index kibontása 2.

Táblázat a következő hibákat tartalmazhatja:

- Technikai hibák
- Üzleti hibák
  - Hiba típusa
    - **Figyelmeztetés**: olyan üzleti hiba, amely az adatszolgáltatás befogadását nem blokkolja, azonban a számla, vagy az erről nyújtott adatszolgáltatás tartalmilag helytelen, vagy helytelen lehet.
    - Blokkoló hiba: olyan technikai vagy súlyos üzleti hiba, amely az adatszolgáltatás befogadását megakadályozza

# 16.2 Kimenő számlák

A "Számlák" menüpontban a "Kimenő számlák" részében található. A "Kimenő számlák" űrlap a számlakibocsátóként kiküldött számlák lekérdezésére szolgál.

A felhasználónak lehetősége van a kiválasztott kimenő számla részletesebb adatait megtekinteni, valamint a számla érvénytelenítésére (stornózására), módosítására és technikai érvénytelenítésére.

Bővebb információ található a következő fejezetekben:

- Kimenő számlák részletek űrlap
- Kimenő számlák műveletek
- Kimenő számlák technikai érvénytelenítése
- Kimenő számlák módosítása
- Kimenő számlák érvénytelenítése (stornózás).

| Kimenő számlák                                         |                        |                         |      |                              |   |                          |     |                            |   |
|--------------------------------------------------------|------------------------|-------------------------|------|------------------------------|---|--------------------------|-----|----------------------------|---|
|                                                        |                        |                         |      |                              |   |                          |     |                            |   |
| Szüresi Teitelelek                                     |                        |                         |      |                              |   |                          |     |                            |   |
| Számla sorszáma                                        |                        |                         |      |                              |   |                          |     |                            |   |
| Számla vagy módosító okirat sorszáma *                 |                        |                         |      |                              |   |                          |     |                            |   |
| Számla vagy módosító okirat sorszáma                   |                        |                         |      |                              |   |                          |     |                            |   |
| Számla adatai                                          |                        |                         |      |                              |   |                          |     |                            |   |
| Vevő adószáma                                          |                        | A számla pénzneme       |      |                              | Ŧ | A számla típusa          |     |                            | * |
| Vevő adószáma                                          |                        | A számla pénzneme       |      |                              |   | A számla típusa          |     |                            |   |
| Fizetési mód                                           | *                      | Megjelenési forma       |      |                              | Ŧ | Forrás                   |     |                            | * |
| Fizetési mód                                           |                        | Megjelenési forma       |      |                              |   | Forrás                   |     |                            |   |
| Kiállítási dátumtól * 💼 🗕                              | . Kiállítási dátumig * |                         | Ē    | Teljesítési dátumtól         |   | Ē                        | _   | Teljesítési dátumig        | Ē |
| Kiällitäsi dätumtöl                                    | Kiállítási dátumig     |                         |      | Teljesitėsi datumtol         |   |                          |     | Teljesitėsi datumig        |   |
| Nettó összegtől                                        | Nettó összegig         |                         |      | AFA összegtől                |   |                          | -   | AFA összegig               |   |
| Nettö összegtől                                        | Nettö összegig         |                         |      | AFA összegtől                |   |                          |     | AFA összegig               |   |
| Tranzakció adatai                                      |                        |                         |      |                              |   |                          |     |                            |   |
| Tranzakció azonosító                                   |                        | Index                   |      |                              |   | Operáció                 |     |                            | * |
| Tranzakció azonositó                                   |                        | Index                   |      |                              |   | Operáció                 |     |                            |   |
|                                                        |                        |                         |      |                              |   |                          |     |                            |   |
|                                                        |                        |                         |      |                              |   |                          |     |                            |   |
| Számla ₹ Számla tipus ₹ Kiállítás dátuma ↓<br>sorszáma | Vevő adószáma 두        | Fizetési mód 📻 Forrás 🚍 | Fize | etési \Xi Pénznem 🚍<br>áridő | N | ettó összeg 📻 ÁF.<br>bai | A ö | szege Ft- 📻 Részlet Művele |   |

Ábra: Kimenő számlák lekérdezése

A "Lekérdezés" gombra kattintva a szűrési feltételeknek megfelelően a rendszer táblázatos formában jeleníti meg a kért adatokat.

A táblázat tartalma:

• Számla sorszáma

A számla pozíciója a kimenő számlákon belül.

- Számla típus
  - o Normál

- o Egyszerűsített
- o Gyűjtőszámla
- Kiállítás dátuma

A kimenő számla kiállításának dátuma.

- Vevő adószáma
- Fizetési mód
  - o Banki átutalás
  - o Készpénz
  - Bankkártya, hitelkártya, egyéb készpénz helyettesítő eszköz
  - Utalvány, váltó, egyéb pénzhelyettesítő eszköz
  - Egyéb

# • Forrás

- Kézi számla
- Kézi feltöltés
- o Gépi adatszolgáltatás
- o Pénztárgépes adatszolgáltatás
- NAV Online számlázó

### Megjelenési forma

- Papír alapú számla
- o Elektronikus formában előállított, nem EDI számla
- o EDI számla
- o Ismeretlen
- Fizetési határidő
- Pénznem
- Nettó összeg
- ÁFA összege Ft-ban
- Részletek
  - Technikai érvénytelenítés (elérhető funkció abban az esetben, amennyiben a számla nem a NAV Online Számlázó által került rögzítésre)

- Műveletek (elérhető funkció abban az esetben, amennyiben a számla nem a NAV Online Számlázó által került rögzítésre)
  - Technikai érvénytelenítés
  - o Módosítás
  - Érvénytelenítés (stornó)

| Számla 📻<br>sorszáma | Számla tipus 🛛 🗐 | Kiállítás dátuma 🕹 | Vevő adószáma 📻 | Fizetési mód 📻 | Forrás            | Fizetési<br>határidő | h. | Pénznem | l. | Nettó összeg | ≓ ÁFA összege Ft- ≓<br>ban | Részlet  | Műveletek |
|----------------------|------------------|--------------------|-----------------|----------------|-------------------|----------------------|----|---------|----|--------------|----------------------------|----------|-----------|
| SZT10-2018-24        | Normál           | 2018. 06. 29.      | 14057775        | Banki átutalás | NAV Online számlá | 2018.06.2            | 9. | HUF     |    | 0            | 0                          | $\nabla$ | :         |

Ábra: Kimenő számlák Funkciógombjai "Részletek", "Műveletek"

# 16.2.1 Kimenő számlák részletek űrlap

A rendszer a felhasználónak az adott kimenő számlára vonatkozó részletes adatokat táblázatos formában jeleníti meg.

| Számla 📻<br>sorszáma | Számla tipus  📻 | Kiállítás dátuma ↓ | Vevő adószáma 📻 | Fizetési mód 🖃 | Forrás            | - Fizetési<br>határidő | F  | Pénznem | F | Nettó összeg | ≓ ÁFA összege Ft- ≓<br>ban | Részlet            | Műveletek |
|----------------------|-----------------|--------------------|-----------------|----------------|-------------------|------------------------|----|---------|---|--------------|----------------------------|--------------------|-----------|
| SZT10-2018-24        | Normál          | 2018. 06. 29.      | 14057775        | Banki átutalás | NAV Online számlá |                        | 9. | HUF     |   | 0            | 0                          | $\bigtriangledown$ | :         |

Ábra: Kimenő számlák "Részletek" funkció

| SZT10-2018-22 számla adatai    | VISSZA A SZÁMLÁNHOZ |
|--------------------------------|---------------------|
| Számlakibocsátó (eladó) adatai | Vevő adatai         |

Ábra: Adott kimenő számla részletes adatai

A felhasználónak a kiválasztott kimenő számla részletes adatain belül lehetősége van

- a számla adatainak megtekintésére
- a számla módosításra
- a számla érvénytelenítésre.

(További információ a technikai érvénytelenítésről a *Kimenő számlák technikai érvénytelenítése* c. fejezetben)

# 16.2.2 Kimenő számlák műveletek

### Figyelem!

A Kimenő számla műveletek funkciógomb abban az esetben elérhető, amennyiben

- A számla eredeti számla és
- A "Forrás" mező értéke nem a "NAV Online Számlázó".

A rendszer a felhasználónak a listázott kimenő számlák műveletek oszlopában ad lehetőséget a számla technikai érvénytelenítésére, módosítására, érvénytelenítésére (stornó).

| Számla 📻<br>sorszáma | Számla tipus 🛛 🗐 | Kiállítás dátuma $ \psi $ | Vevő adószáma \Xi | Fizetési mód 📻 | Forrás 📻          | Fizetési<br>határidő | Pénzner | n <del>.</del> | Nettó összeg  📻 | ÁFA összege Ft- 📻<br>ban | Részlet  | Műveletek |
|----------------------|------------------|---------------------------|-------------------|----------------|-------------------|----------------------|---------|----------------|-----------------|--------------------------|----------|-----------|
| SZT10-2018-24        | Normál           | 2018. 06. 29.             | 14057775          | Banki átutalás | NAV Online számlá | 2018.06.29.          | HUR     |                | 0               | 0                        | $\nabla$ | ÷         |
|                      |                  |                           | Á /               |                |                   |                      | 1 /     |                |                 |                          |          |           |

Ábra: Adott kimenő számla Műveletek funkciógomb

A felhasználónak a műveletek funkciógombra kattintva nyílik lehetősége kiválasztani a kívánt funkciót.

| Technikai érvénytelenítés |
|---------------------------|
| Módosítás                 |
| Érvénytelenítés           |

Ábra: Kimenő számlák Műveletek

# 16.2.3 Kimenő számlák technikai érvénytelenítése

A felhasználó itt tudja a kimenő számlái tekintetében egy adott számlára a technikai érvénytelenítést kezdeményezni.

| Fechnikai érvénytelenítés                                                      | VISSZA |
|--------------------------------------------------------------------------------|--------|
| Ervénytelenítendő számlaszám *<br>SZT12-2018-1<br>Ervénytelenítendő számlaszám |        |
| Ervénytelenítés kódja *                                                        | *      |
| Ervénytelenítés oka *                                                          |        |
| Ervénytelenítés oka<br>1024 / 1024                                             |        |
|                                                                                | IENTÉS |

Ábra: Technikai érvénytelenítés

A felhasználónak az "Érvénytelenítés kódja" ki kell választani legördülő menüből:

- Hibás adat
- Hibás számlaszám.

A felhasználónak a "Érvénytelenítés okát" kézzel kell megadnia.

A kötelező adatok megadását követően akívvá válik a mentés funkciógomb.

# 16.2.4 Kimenő számlák módosítása

| Számla 📻 Számla tip<br>sorszáma                                             | s 〒 Kiállítás ↓<br>dátuma | Vevő F<br>adószáma | Fizetési mód 🖛 | Forrás        | F Fizetési F<br>határidő | Pénznem 루 | Nettó összeg 🛛 🖻 | - ÁFA összege Ft- ₽<br>ban | Részletek | Érvénytelenítés | Módosítás |
|-----------------------------------------------------------------------------|---------------------------|--------------------|----------------|---------------|--------------------------|-----------|------------------|----------------------------|-----------|-----------------|-----------|
| SZT12-2018-1 Gyűjtősza                                                      | mla 2018.06               | 14057775           | Banki átutalás | Kézi számla   | 2018.06                  | HUF       | 530              | 143                        | $\nabla$  | $\oslash$       | 1         |
| Az adott számla eredeti szá<br>nem módosító és<br>nem érvénytelenítő számla | nla és                    |                    |                | NEM NAV Onlin | e Számlázó               |           |                  |                            |           |                 | <b>•</b>  |

Ábra: Kimenő számla módosítása

Egyszerre csak egy számlát lehet módosítani.

A számla típusa mindig megegyezik az eredeti számla típusával.

Módosító számlában számlasort nem lehet törölni. Törlés csak úgy történhet, hogy a számlasorban lévő mennyiség, nettó érték, ÁFA és ÁFA forint mezők értékét ellenkező előjellel rögzíti.

- Adatszolgáltatás kézi rögzítése programhiba vagy üzemzavar miatt
- Kézi számla rögzítés

Az "Előzményes módosító számla rögzítés" gomb automatikusan aktív.

| Forrás kiválasztása                         | VISSZA        |   |
|---------------------------------------------|---------------|---|
| Adatszolgáltatás típusa *                   | •             |   |
| <mark>Számla típusa</mark><br>Gyűjtőszámla  | *             |   |
| O Új számla rögzítés                        |               |   |
| Előzményes módosító számla rögzítés         |               |   |
| O Előzményes érvénytelenítő számla rögzítés |               |   |
|                                             | TOVÁBB MÉGSEM |   |
|                                             |               | _ |

Ábra: Módosító számla forrásának kiválasztása

A "Tovább" funkciógomb aktívvá válik és segítségével a rendszer a felhasználót a "Módosító számla rögzítése" felületre navigálja.

# A módosító számla:

### Extra adat:

### Módosítás adatai:

- Eredeti számla sorszáma: automatikusan kitöltődik
- Módosító okirat kelte: kötelező
- Módosító okirat készítésének időbélyege: kötelező
- Legutóbbi módosító okirat sorszáma: kötelező

#### Módosítható mezők:

- Számlafej adatok:
  - o kiállító cím adatai
  - o vevő adószáma
  - o vevő neve
  - vevő cím adatai
  - o pénzügyi képviselő minden adata
  - o számla adataiban a számlaszám és a számla típus kivételével minden módosíthat
  - o új tétel hozzáadása

#### Számlaösszesítő

A számlaösszesítő a módosítás következtében keletkező változást közli. Az ÁFA kulcsonkénti (normál és gyűjtőszámlánál), vagy az adó tartalmankénti (egyszerűsített számla) összesítés csak abban az esetben szerkeszthető, amennyiben új tételsor került a módosító számlára.

# 16.2.5 Kimenő számlák érvénytelenítése (stornózása)

### Figyelem!

A kimenő számla érvénytelenítése abban az esetben érhető el, amennyiben:

- A számla eredeti számla és
- A "Forrás" mező értéke nem a "NAV Online Számlázó".

| orrás kiválasztása                        | VISSZA |
|-------------------------------------------|--------|
| Adatszolgáltatás típusa *                 | -      |
| Számla típusa<br>Gyűjtőszámla             | <br>-  |
| 🔘 Új számla rögzítés                      |        |
| O Előzményes módosító számla rögzítés     |        |
| Előzményes érvénytelenítő számla rögzítés |        |
|                                           | MÉGSEM |
|                                           |        |

Ábra: Módosító számla forrásának kiválasztása

### Egyszerre csak egy számlát lehet stornózni.

### Figyelem!

A számla típusa mindig megegyezik az eredeti számla típusával.

### A mezők nem módosíthatóak.

### Extra mezők:

- Érvénytelenítendő számla száma.
  - o Alapszámláról automatikusan kitöltődik, nem szerkeszthető.
- Érvénytelenítés dátuma.

Amennyiben a kötelező adatok megadásra kerültek aktívvá válik a "Tovább" funkciógomb. A felhasználónak az "Érvénytelenítő számla" felületen meg kell adni a szükséges adatokat a számla rögzítéséhez, amit a képernyő jobb alsó sarkában elhelyezett Számla rögzítés funkciógombbal tud megtenni.

## Számla tételek:

A rendszer automatikusan negálja a következő értékeket, azonban a korábbi módosítások által a számla tétel tartalmazhat pozitív előjelet is:

- o Mennyiség
- o Nettó érték
- o ÁFA
- o ÁFA összege forintban

# Számla összesítő:

A rendszer automatikusan negálja a következő értékeket:

- o ÁFA kulcsonkénti (normál és gyűjtőszámlánál)
  - o ÁFA nettó
  - o ÁFA összeg
- o vagy az adó tartalmankénti (egyszerűsített számla)
  - ÁFA tartalom
  - o Bruttó összeg
- A számla egészére vonatkozóan (ha a visszakapott érték nem null)
  - Számla nettó összeg
  - Számla ÁFA összeg
  - Számla ÁFA Forintban
  - o Számla bruttó összeg

# 16.3 Bejövő számlák

A "Számlák" menüpontban a "Bejövő számlák" részében található.

A lekérdezett számláknál lehetőség van a számlák adatainak megtekintésére a "Részletek" ikonok segítségével.

| Bejövő számlák                                                                 |                         |                                |                                                    |   |
|--------------------------------------------------------------------------------|-------------------------|--------------------------------|----------------------------------------------------|---|
| Szűrési feltételek                                                             |                         |                                |                                                    |   |
| Számla sorszáma                                                                |                         |                                |                                                    |   |
| Számla vagy módosító okirat sorszáma *<br>Számla vagy módosító okirat sorszáma |                         |                                |                                                    |   |
| Számla adatai                                                                  |                         |                                |                                                    |   |
| Eladó adószáma                                                                 | A számla pénzneme       | *                              | A számla típusa                                    | - |
| Eladó adószáma                                                                 | A számla pénzneme       |                                | A számla típusa                                    |   |
| Fizetési mód 👻                                                                 | Megjelenési forma       | *                              | Forrás                                             | - |
| Fizetési mód                                                                   | Megjelenési forma       |                                | Forrás                                             |   |
| Kiállítási dátumtól * 💼 – Kiállítási dátum                                     | ig * 🖿                  | Teljesítési dátumtól           | 🖻 🗕 Teljesítési dátumig                            | ۲ |
| Kiállítási dátumtól Kiállítási dátumig                                         |                         | Teljesítési dátumtól           | Teljesítési dátumig                                |   |
| Nettó összegtől – Nettó összegig                                               |                         | ÁFA összegtől                  | _ ÁFA összegig                                     |   |
| Nettó összegtől Nettó összegig                                                 |                         | AFA összegtől                  | AFA összegig                                       |   |
| Tranzakció adatai                                                              |                         |                                |                                                    |   |
| Tranzakció azonosító                                                           | Index                   |                                | Operáció                                           | - |
| Tranzakció azonosító                                                           | Index                   |                                | Operáció                                           |   |
|                                                                                |                         |                                | Szű                                                |   |
| Számla ∓ Számla tipus ∓ Kiálilítás ↓ Eladó<br>sorszáma dátuma adószáma         | F Fizetési mód F Forrás | Fizetési F Pénznem<br>határidő | F Nettó F ÁFA összege F Részletek<br>összeg FI-ben |   |
|                                                                                |                         |                                |                                                    |   |

Ábra: Bejövő számlák

A Szűrési feltételeknek megfelelően a "Szűrés" funkciógombbal lekérdezhetőek a bejövő számlák.

A táblázat tartalma:

#### • Számla sorszáma

A számla pozíciója a kimenő számlákon belül.

### • Számla típus

- o Normál
- o Egyszerűsített
- o Gyűjtőszámla
- Kiállítás dátuma

A kimenő számla kiállításának dátuma.

- Vevő adószáma
- Fizetési mód
  - Banki átutalás
  - o Készpénz
  - o Bankkártya, hitelkártya, egyéb készpénz helyettesítő eszköz
  - o Utalvány, váltó, egyéb pénzhelyettesítő eszköz
  - o Egyéb
- Forrás
  - Kézi számla
  - o Kézi feltöltés
  - Gépi adatszolgáltatás
  - o Pénztárgépes adatszolgáltatás
  - o NAV online számlázó
- Fizetési határidő
- Pénznem
- Nettó összeg
- ÁFA összege Ft-ban
- Részletek

# 16.3.1 Bejövő számlák részletek űrlap

A rendszer a felhasználónak az adott bejövő számlára vonatkozó részletes adatokat táblázatos formában jelenti meg.

| Számla 📻<br>sorszá | Számla 두<br>tipus | Kiállít… ↓<br>dátuma | Vevő 🗲<br>adó | Fizeté 🗲<br>mód | Forrás 📻 | Fizetési 두<br>határidő | P = | Nettó 두<br>öss | ÁFA =<br>összege<br>Et-ban | Részletek          |          |
|--------------------|-------------------|----------------------|---------------|-----------------|----------|------------------------|-----|----------------|----------------------------|--------------------|----------|
| DEM-2018-12        | Normál            | 2018. 06             |               | Banki átut      | NAV Onli | 2018. 06               | HUF | 280000         | 75600                      | $\bigtriangledown$ | <b>—</b> |

Ábra: Kimenő számla "Részletek" funkciógombja

A kiválasztott bejövő számla adatainál lehetőség van

• a számla adatainak megtekintésére.

# 17 Ügyfél

A rendszer Ügyfél menüpontra kattintva az "Ügyféladatok" űrlapra navigálja a felhasználót.

Figyelem!

Az "Ügyfél" menüpont csak elsődleges felhasználó számára érhető el.

| Ügyféladatok        |  |
|---------------------|--|
| Név                 |  |
| ONLINE DEMO1 KFT.   |  |
|                     |  |
| Adószám             |  |
| 14057775            |  |
|                     |  |
| Regisztráció típusa |  |
|                     |  |

Ábra: Ügyféladatok

Az alábbi táblázat összefoglalja az ügyféladatokat és tartalmazza, hogy módosítható-e az adott adat. Amennyiben a nem módosítható adatok tekintetében eltérést tapasztal, kérjük keresse fel az adóügyeiben illetékes adó- és vámigazgatóságot.

| <u>Ügyféladat</u>   | <u>Tartalma</u>                                                                      | <u>Módosíthat</u><br><u>óság</u> | <u>Formai</u><br>követelmény                |
|---------------------|--------------------------------------------------------------------------------------|----------------------------------|---------------------------------------------|
| Név                 | Adózó<br>gazdálkodószervezet<br>vagy egyéni vállalkozó<br>neve                       | nem<br>módosítható<br>mező       |                                             |
| Adószám             | Adózó adószáma                                                                       | nem<br>módosítható<br>mező       |                                             |
| Regisztráció típusa | Adózó regisztráció<br>típusa lehet gazdálkodó<br>szervezet vagy egyéni<br>vállalkozó | nem<br>módosítható<br>mező       |                                             |
| Ügyfél e-mail címe  | Az adózó regisztráció<br>során megadott e-mail<br>címe                               | módosítható<br>mező              | működő e-mail<br>cím megadása<br>szükséges! |

| Kapcsolattartás<br>telefonszáma      | Az adózó regisztráció<br>során megadott<br>kapcsolattartási<br>telefonszáma | módosítható mező        | A telefonszámot a<br>nemzetközi +-szal<br>kezdődő, csak<br>szám<br>formátumban kell<br>megadni |
|--------------------------------------|-----------------------------------------------------------------------------|-------------------------|------------------------------------------------------------------------------------------------|
| Kapcsolattartás<br>választott nyelve | Az adózói regisztráció<br>során kapcsolattartás<br>választott nyelve        | módosítható mező        | magyar, angol,<br>német                                                                        |
| Bankszámlaszám                       | Adózó<br>bankszámlaszáma                                                    | módosítható mező        | kétszer nyolc<br>vagy háromszor<br>nyolc számjegy                                              |
| Swift kód                            | SWIFT kód a<br>bankazonosításra<br>szolgál                                  | módosítható mező        | 8 vagy 11<br>karakter hosszú,<br>az első 6 karakter<br>csak betű lehet                         |
| IBAN                                 | Európa Unióban banki<br>szabványként használt<br>nemzetközi<br>számlaszám.  | módosítható mező        | legfeljebb 34<br>alfanumerikus<br>karakter, az első<br>két betű az<br>országkód                |
| Ország                               |                                                                             | nem módosítható<br>mező |                                                                                                |
| Irányítószám                         |                                                                             | nem módosítható<br>mező |                                                                                                |
| Település neve                       |                                                                             | nem módosítható<br>mező |                                                                                                |
| Közterület neve                      |                                                                             | nem módosítható<br>mező |                                                                                                |
| Közterület jellege                   |                                                                             | nem módosítható<br>mező |                                                                                                |

| Házszám | nem módosítható<br>mező |  |
|---------|-------------------------|--|
| Emelet  | nem módosítható<br>mező |  |
| Ajtó    | nem módosítható<br>mező |  |

# 18 Felhasználók

A "Felhasználók" menüpont a kiválasztott gazdasági szervezethez rendelt felhasználók kezelésére szolgál. A felhasználó típusokról bővebben a

- Regisztráció menete
- Az ún. másodlagos felhasználók
- Az ún. technikai felhasználók
- Másodlagos felhasználó hozzáadása
- Technikai felhasználó hozzáadása

című fejezetekben tájékozódhat.

| Felhasználók   | < c                  |            |             |                            |           |               |                    | to e n and     |
|----------------|----------------------|------------|-------------|----------------------------|-----------|---------------|--------------------|----------------|
| Teljes Név 🛛 🛧 | Felhasználó =<br>név | Típus 📻    | Státusz 🖛   | E-mail <del>_</del><br>cím | Telefon 📻 | Hozzáadva 🖃   | Részletek          | Jj felhasználó |
| TESZT USER     | OSZDEM01             | Elsődleges | Megerősítve | gabriella                  | 06306896  | 2018. 03. 01. | $\bigtriangledown$ | -              |

Ábra: Felhasználók

A rendszer táblázatos formában jeleníti meg az adott gazdasági szervezethez rendelt felhasználókat. A táblázat tartalma

- Teljes név
- Felhasználó név
- Típus
  - o Elsődleges
  - o Másodlagos
  - o Technikai
- Státusz
  - Létrehozva
  - o Megerősítve
  - o Hibernálva
  - o Logikai törölt
- E-mail cím
- Telefon

- Hozzáadva
- Részletek

# 18.1 Új felhasználó létrehozása

Az elsődleges felhasználó az "Új felhasználó" gomb kijelölése után megjelenő ablakban jelenthet be további technikai vagy másodlagos felhasználókat.

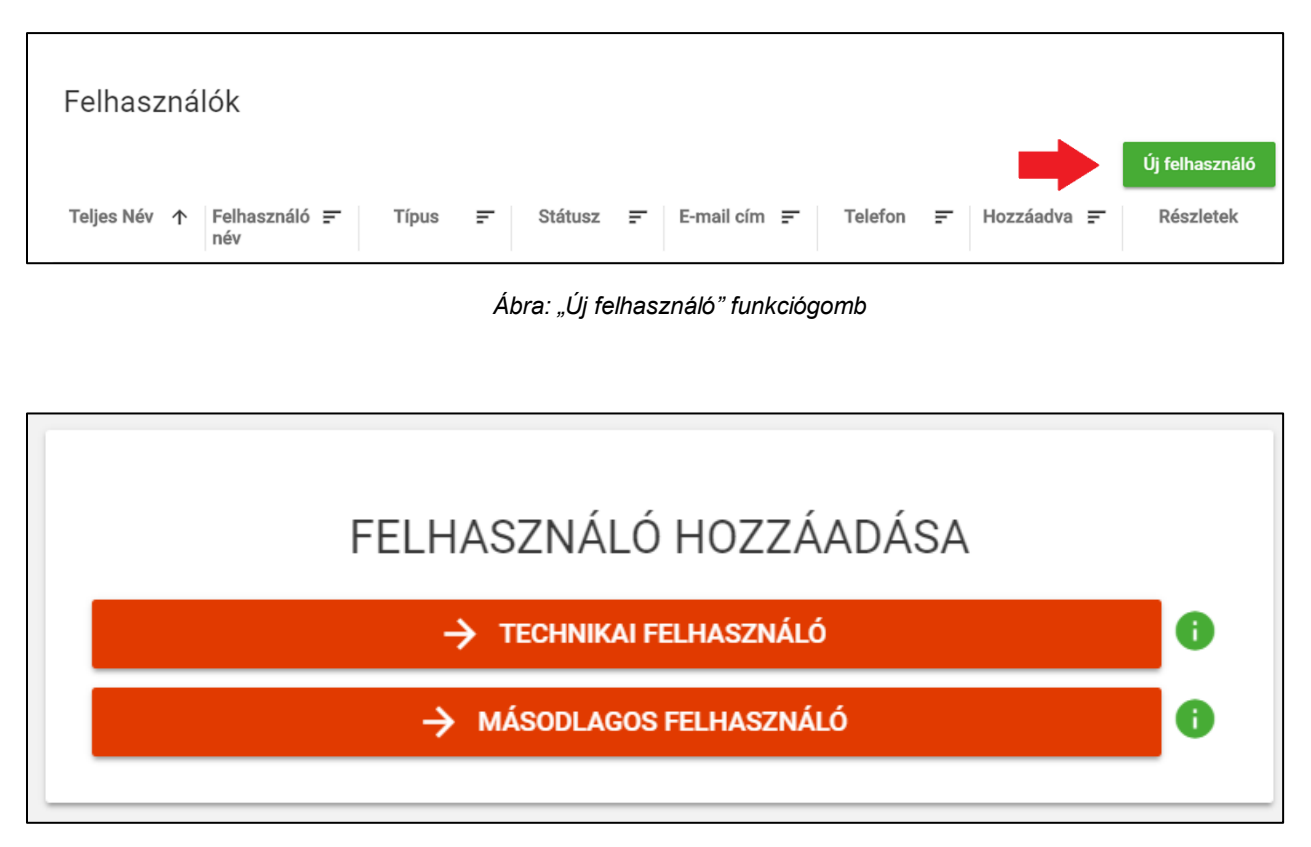

Ábra: Felhasználó hozzáadása

# 18.2 Másodlagos felhasználó létrehozása, módosítása

Képviselettel nem rendelkező felhasználó, csak meghatározott jogkörben és terjedelemben járhat el.

Az adatszolgáltatást az adóalany nevében az is teljesítheti, akit az adóalany, vagy annak a szerinti állandó meghatalmazottja az elektronikus felületen megjelöl (ún. másodlagos felhasználó). Abban az esetben, ha a másodlagos felhasználó teljesíti a kötelezettséget, úgy az általa teljesített valamennyi adatszolgáltatás az adóalany nevében tett jognyilatkozatok minősül.

Itt ki kell emelnünk azt is, hogy számlázó programból teljesítendő adatszolgáltatás esetén a másodlagos felhasználó általi adatszolgáltatás nem értelmezhető.

A másodlagos felhasználó számára biztosítható hozzáférés az elektronikus úton szolgáltatott adatokhoz, az elsődleges felhasználó döntése alapján.

Ezen felhatalmazás alapján tehát az adózó vagy törvényes képviselője, arra feljogosított állandó meghatalmazottja a felületen szolgáltatott adatokhoz hozzáférést biztosíthat olyan személy részére is, akire vonatkozóan az adóügyekben történő eljárás szigorú személyi feltételeinek nem kell teljesülnie.

| Felhasználó e-mail cín<br>Felhasználó e-mail cíne<br>Felhasználó e-mail cíne<br>Ø Jelszó *<br>Jelszó<br>Ø Jelszó megerősíté<br>Jelszó<br>Kapcsolattartás telefonszámi<br>Kapcsolattartás válssztott ny<br>Magyar | ie *<br>ise *<br>lefonszáma                                |                                                                                    |                                                                                           |                                            |   |
|----------------------------------------------------------------------------------------------------|------------------------------------------------------------|------------------------------------------------------------------------------------|-------------------------------------------------------------------------------------------|--------------------------------------------|---|
| Felhasználó e-mail cín<br>Felhasználó e-mail cíne<br>S Jelszó *<br>Jelszó<br>Jelszó<br>S Jelszó megerősíté<br>Jelszó<br>Kapcsolattartás telefonszám<br>Kapcsolattartás vélesztett ny<br>Magyar                   | ie *<br>ise *<br>iefonszáma                                |                                                                                    |                                                                                           |                                            |   |
| elhasználó e-mail címe<br>Jelszó *<br>Jelszó<br>Jelszó megerősíté<br>szosolattartás té<br>(apcsolattartás telefonszám<br>kapcsolattartás válssztott ny<br>vagyar                                                 | se *<br>Iefonszáma                                         |                                                                                    |                                                                                           |                                            |   |
| <ul> <li>Jelszó *</li> <li>Jelszó megerősíté</li> <li>Jelszó megerősíté</li> <li>Kapcsolattartás telefonszámi<br/>(apcsolattartás telefonszámi<br/>(apcsolattartás vélesztott ny<br/>vlagyar)</li> </ul>         | ise *<br>Iefonszáma                                        |                                                                                    |                                                                                           |                                            |   |
| ielszó<br>Jelszó megerősíté<br>lelszó<br>Kapcsolattartás telefonszám<br>(apcsolattartás valasztott ny<br>Vagyar                                                                                                  | ise *<br>Ilefonszáma                                       |                                                                                    |                                                                                           |                                            |   |
| <ul> <li>Jelszó megerősíté</li> <li>Kapcsolattartás té</li> <li>(apcsolattartás telefonszámi<br/>(apcsolattartás választott ny<br/>vlagyar</li> </ul>                                                            | se *<br>elefonszáma                                        |                                                                                    |                                                                                           |                                            |   |
| Jelszó<br>Kapcsolattartás te<br>(apcsolattartás telefonszám)<br>(apcsolattartás választott ny<br>Magyar                                                                                                    | lefonszáma                                                 |                                                                                    |                                                                                           |                                            |   |
| Kapcsolattartás tel<br>Kapcsolattartás telefonszámi<br>Kapcsolattartás választott ny<br>Magyar                                                                                                    | lefonszáma                                                 |                                                                                    |                                                                                           |                                            |   |
| Kapcsolattartás telefonszámi<br>Kapcsolattartás választott ny<br><b>Vlagyar</b>                                                                                                    | 1                                                          |                                                                                    |                                                                                           |                                            |   |
| (apcsolattartás választott ny<br><b>/lagyar</b>                                                                                                    |                                                            |                                                                                    |                                                                                           |                                            |   |
| Magyar                                                                                                    | elve *                                                     |                                                                                    |                                                                                           |                                            |   |
|                                                                                                    |                                                            |                                                                                    |                                                                                           |                                            |   |
| <mark>online</mark><br>számla                                                                                                    |                                                            | Számlák ex<br>Technikai é<br>Üzemzavar<br>Bejelentkez<br>Adóalany le<br>Számlák le | portálása<br>rvénytelenítés jóvá<br>bejelentése<br>és<br>kérdezése<br>kérdezése<br>zelése | hagyása                                    |   |
| online<br>szamlazó                                                                                                    | Megtekintés<br>Belépés<br>Számlatömb me<br>Adatok megtekir | gtekintése<br>Itése                                                                | Módosítás<br>Számla<br>Számla<br>Adatok                                                   | kiállítás<br>tömb módosítása<br>módosítása | a |

Ábra: Másodlagos felhasználó hozzáadása

A "Másodlagos felhasználó" funkciógomb kiválasztását követően beállítható a

- Felhasználónév
- Felhasználó e-mail címe
- Jelszó
- Kapcsolattartás telefonszáma
- Jogosultságok

# 18.2.1 Másodlagos felhasználó jogosultságai

| Online Szám           | la adatkezelő                                                                                              |
|-----------------------|----------------------------------------------------------------------------------------------------|
| Üzemzavar bejelentése | <ul> <li>A jogszabályban meghatározott<br/>üzemzavari nyilatkozat rögzítésének<br/>biztosítása.</li> </ul> |
|                       | <ul> <li>"Nyilatkozatok" menüpontban az<br/>"Üzemzavari nyilatkozat" elérhetővé<br/>válik.</li> </ul>      |
| Bejelentkezés         | <ul> <li>Online Számla rendszerbe való<br/>bejelentkezés.</li> </ul>                                       |
|                       | <ul> <li>Saját felhasználói profilt látja és<br/>szerkesztheti</li> </ul>                                  |
|                       |                                                                                                    |
| Számlák lekérdezése   | <ul> <li>Adatszolgáltatások</li> </ul>                                                                     |
|                       | <ul> <li>Kimenő számlák</li> </ul>                                                                         |
|                       | <ul> <li>Bejövő számlák</li> </ul>                                                                         |
| Számlák exportálása   | Adatszolgáltatások                                                                                         |
|                       | <ul> <li>Kimenő számlák</li> </ul>                                                                         |
|                       | <ul> <li>Bejövő számlák</li> </ul>                                                                         |
| Adóalany lekérdezése  | <ul> <li>Lekérdezések menüpontban az<br/>"Adózó lekérdező"</li> </ul>                                      |

| Számlák ellenőrzése                   | <ul> <li>Kimenő- bejövő számláknál a<br/>technikai érvénytelenítés<br/>jóváhagyása</li> </ul>                            |
|---------------------------------------|----------------------------------------------------------------------------------------------------|
| Technikai érvénytelenítés jóváhagyása | <ul> <li>A technikai érvénytelenítések<br/>befogadásának és felhasználó általi<br/>elbírálásának biztosítása.</li> </ul> |
|                                       | <ul> <li>"Nyilatkozatok" menüpontban az<br/>"Adatszolgáltatás érvénytelenítése"<br/>elérhetővé válik.</li> </ul>         |

| Online Számlázó Program |                                                                                                    |  |  |  |
|-------------------------|----------------------------------------------------------------------------------------------------|--|--|--|
| Megte                   | kintés                                                                                                    |  |  |  |
| Belépés                 | <ul> <li>Online Számlázó rendszerbe való<br/>bejelentkezés</li> <li>Kiállított számlák megtekintése</li> </ul>                                             |  |  |  |
| Számlatömb megtekintése | <ul> <li>Online Számlázó programban<br/>számlatömbök megtekintése</li> </ul>                                                                               |  |  |  |
| Adatok megtekintése     | <ul> <li>Online Számlázó programban         <ul> <li>saját adatok</li> <li>vevő adatok</li> <li>termék adatok</li> </ul> </li> <li>megtekintése</li> </ul> |  |  |  |
| Módo                    | osítás                                                                                                    |  |  |  |
| Számlakiállítás         | <ul> <li>Online Számlázó programban<br/>számlák kiállítása</li> </ul>                                                                                      |  |  |  |
| Számlatömb módosítása   | <ul> <li>Online Számlázó programban<br/>számlatömbök módosítása</li> </ul>                                                                                 |  |  |  |
| Adatok módosítása       | Online Számlázó programban                                                                                                    |  |  |  |

| <ul> <li>saját adatok</li> </ul> |
|----------------------------------|
| <ul> <li>vevő adatok</li> </ul>  |
| o termék adatok                  |
| módosítása                       |
|                                  |

Az aktívvá vált "Mentés" funkciógomb megnyomását követően a "Részletek" űrlap jelenik meg.

| Részletek                                   |           |                         |
|---------------------------------------------|-----------|-------------------------|
| Felhasználónév *<br>Second2                 |           |                         |
| Felhasználó email címe<br>vmi2@gmail.com    |           |                         |
| Kapcsolattartás választott nyelve<br>Magyar |           | •                       |
| JELSZÓ MÓDOSÍTÁSA                           | MÓDOSÍTÁS | Jogosultságok<br>Vissza |

Ábra: Másodlagos felhasználó

"Jelszó módosítás" funkciógombbal megváltoztatható az új másodlagos felhasználóhoz tartozó jelszó.

"Módosítás" funkciógomb segítségével módosítható adatok:

- kapcsolattartás telefonszáma
- felhasználó e-mail címe
- kapcsolattartás nyelve

A módosítás során akkor válik aktívvá a "Mentés" gomb, amennyiben az adatok terén változásra került sor. A módosítás jogosultságokhoz szükséges a megtekintés jogosultságok kiosztása.

A "**Jogosultságok**" funkciógomb segítségével beállítható és módosítható az adott másodlagos felhasználó jogai.

A módosítás jogosultságokhoz szükséges a megtekintés jogosultságok kiosztása.

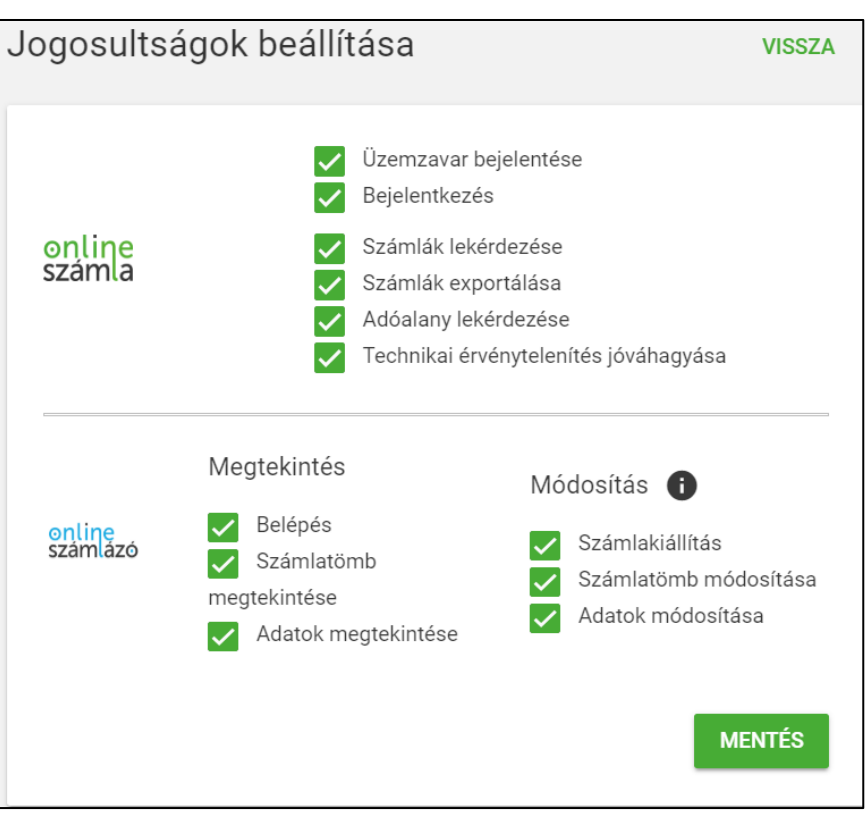

Ábra: Jogosultságok beállítása

A "Vissza" funkciógomb használatát követően a rendszer a "Felhasználók" felületére navigál ahol láthatóvá is válik az új másodlagos felhasználó.
## 18.3 Technikai felhasználó létrehozása, módosítása

# Számlázó programból teljesítendő adatszolgáltatás esetén adatszolgáltatás kizárólag gép-gép kapcsolat (interfész) útján történhet.

Annak feltétele, hogy az adatszolgáltatás megkezdődhessen, az, hogy a gép-gép interfész használatához szükséges adatokat (azaz a technikai felhasználót) nyilvántartásba kell venni.

# A technikai felhasználó jogosultsága kizárólag az Online Számla felület (interfész) használatára, mint adatszolgáltatás teljesítésére terjed ki, egyéb jogosultságra nem.

A technikai felhasználót az **elsődleges felhasználó hozhatja létre**, a "Felhasználók" oldalon az "Új felhasználó" gomb kijelölése után a "Technikai felhasználó" opcióra kattintva. Itt történik meg a Technikai felhasználó oldal hozzáadása, amely véglegesítéséhez jelszó megadása kötelező. A technikai felhasználó nem személy.

#### Figyelem!

# Technikai felhasználó megadása a számlázó programból történő adatszolgáltatás megkezdéséhez nélkülözhetetlen.

A "Felhasználók" menüpont "Új felhasználó" gombjára kattintás után, "Technikai felhasználó" funkciógomb kiválasztását követően megfelelő jelszóval hozzáadható az új technikai felhasználó. Beállítható kapcsolattartás nyelve és a technikai felhasználó jogosultságai.

| Jelszó *                                     |                                              |
|----------------------------------------------|----------------------------------------------|
| Kérem, gépelje be a jelszót                  |                                              |
| 🕈 Jelszó megerősítése *                      |                                              |
| Kérem, gépelje be a jelszót                  |                                              |
| Kapcsolattartás nyelve                       |                                              |
| Magyar                                       | <b>~</b>                                     |
|                                              |                                              |
| Jogosultságok beállítás:                     | a                                            |
| Jogosultságok beállítás:                     | a 🔲 Számlák kezelése                         |
| Jogosultságok beállítás:<br>online<br>számla | a<br>Számlák kezelése<br>Számlák lekérdezése |

Ábra: Technikai felhasználó hozzáadása

## 18.3.1 Technikai felhasználó jogosultságai

| Online Számla adatkezelő  |                                       |
|---------------------------|---------------------------------------|
| Számlák kezelése          | Számlák kezelése interfészen          |
| Számlák lekérdezése       | Számlák lekérdezése interfészen       |
| Saját számlák lekérdezése | Saját számlák lekérdezése interfészen |

A "Mentés" funkciógomb használatát követően a "Részletek" űrlapon láthatóvá válik az új technikai felhasználónév.

| Részletek                                   |                |           |
|---------------------------------------------|----------------|-----------|
| Felhasználónév *<br>mqhuko2qgrvdgnp         |                |           |
| Kapcsolattartás választott nyelve<br>Magyar |                | <b>.</b>  |
| JELSZÓ MÓDOSÍTÁSA                           | KULCSGENERÁLÁS | MÓDOSÍTÁS |
|                                             | JOGOSULTSÁGOK  | VISSZA    |

Ábra: Új technikai felhasználó

"Jelszó módosítás" funkciógombbal megváltoztatható az új technikai felhasználóhoz tartozó jelszó.

## 18.3.2 Kulcsgenerálás

A továbbiakhoz szükséges egy **XML aláírókulcs** és egy **XML cserekulcs** páros az adott felhasználóhoz, amelyet a "Kulcsgenerálás" funkciógomb megnyomásával lehet generálni. A kulcsok a későbbiekben felülírhatóak ezen funkciógomb segítségével.

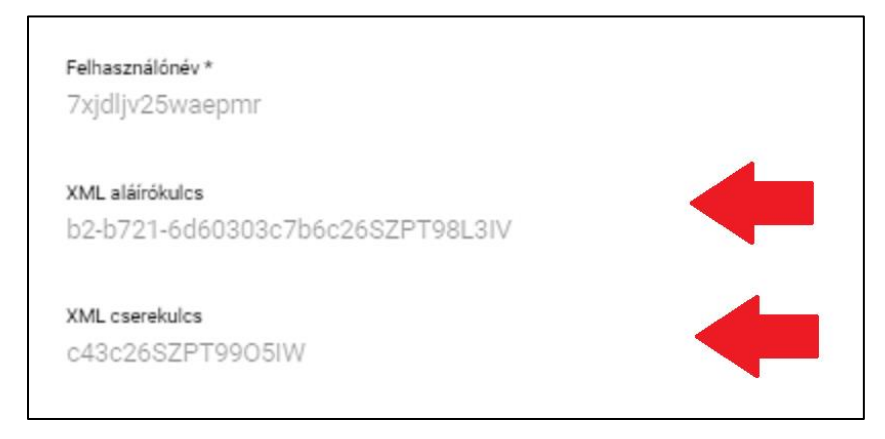

Ábra: Kulcsgenerálás

A "<u>Módosítás</u>" funkciógomb segítségével megváltoztatható a felhasználó adatai. Nem módosítható adatok a felhasználónév, XML aláírókulcs és az XML cserekulcs. A "Mentés" funkciógombbal rögzítődnek az adatok a rendszerben.

## 18.3.3 Jogosultságok és összerendelések vevő adószámokkal

A "Jogosultságok" funkciógomb megnyomásával:

- Beállítható és módosítható az Online Számla adatkezelő jogai
- Összerendeléseket állíthatunk elő a technikai felhasználó és vevő adószámok között

| Jogosultságok    | beállítása                                                                                           | VISSZA    |
|------------------|----------------------------------------------------------------------------------------------------|-----------|
| online<br>számla | <ul> <li>Számlák kezelése</li> <li>Számlák lekérdezése</li> <li>Saját számlák lekérdezése</li> </ul> |           |
|                  | ÖSSZERENDELÉSEK                                                                                      | MÓDOSÍTÁS |

Ábra: Jogosultságok beállítása és Összerendelések

| Ös | szerendelések                                                                          | VISSZA |
|----|----------------------------------------------------------------------------------------|--------|
|    | Felhasználónév Vevő adószáma Leírás Hozzáadva = Létrehozó Részletek Törlés felhasználó |        |
| _  | Betöltés                                                                               |        |
|    | Megjelenített sorok száma: 1 - 1/1 🛛 🏹 🕹 Oldal: 1/1 🍃 🎾                                |        |
|    | UJ OSSZERENDELES                                                                       |        |

Ábra: Technikai felhasználó - "Összerendelések" megtekintése

| Új összerendelés | VISSZA |
|------------------|--------|
| Vevő adószáma *  |        |
| Vevő adószáma    |        |
| Leírás           |        |
| Leírás           |        |
|                  |        |
|                  |        |

Ábra: Technikai felhasználó – Új összerendelés

Az "Új összerendelés" funkciógombra kattintva hozzárendelhetjük a technikai felhasználóhoz vevő adószámot és leírást.

| Ös | szerendelése    | ek            |        |               |                          |                    |                    | VISSZA |
|----|-----------------|---------------|--------|---------------|--------------------------|--------------------|--------------------|--------|
|    | Felhasználónév  | Vevő adószáma | Leírás | Hozzáadva 📻   | Létrehozó<br>felhasználó | Részletek          | Törlés             |        |
|    | nqft5lxse2iqtsm | 14057775      | vevő1  | 2018. 06. 26. | AT310728867851           | $\bigtriangledown$ | Î                  |        |
| _  |                 |               |        |               | Megjelenített sorok s    | záma: 1 - 1/1      | < < Oldal: 1/1 > > |        |
|    |                 |               |        |               |                          |                    | ÚJ ÖSSZERENDELÉS   |        |

Ábra: Összerendelések

Ekkor láthatóvá válik az "Összerendelések" táblázatban a technikai felhasználóhoz rendelt vevő adószáma.

Táblázat tartalma:

- Felhasználónév
  - Az adott technikai felhasználó, akihez rendeltük a vevő adószámát.
- Vevő adószáma

- Leírás
- Hozzáadva
- Létrehozó felhasználó
  - o Az az elsődleges felhasználónév, akihez tartozik a technikai felhasználó.
- Részletek
- Törlés

| Összerendelés módosítása    | VISSZA |
|-----------------------------|--------|
| Vevõ adószáma *<br>14057775 |        |
| Vevő adószáma               |        |
| Leírás                      |        |
| vevő                        |        |
| Leírás                      |        |
|                             | MENTÉS |

Ábra: Összerendelés módosítása

Részletek fejlécben lehetőség van az összerendelés módosítására.

## 19 Lekérdezések

## 19.1 Adózó lekérdező

"A "Lekérdezések" menüpontban található az "Adózó lekérdező". Elsődleges felhasználó és másodlagos felhasználó "Adóalany lekérdezése" jogosultsággal a vonatkozó jogszabályi rendelkezéseknek megfelelően kérdezheti le, hogy az adott gazdasági társaság vagy egyéni vállalkozó létezik-e az állami adó- és vámhatóság nyilvántartásában

| Adózó lekérdező                                                                                                    |                          |
|----------------------------------------------------------------------------------------------------|--------------------------|
| Az adószám megadásával lekérdezheti, hogy az adott gazdasági társaság va<br>vállalkozó létezik-e az adóalany nyilvántartásban. Találat esetén az adószámi<br>érvényesség, név-és címadatok is visszaadásra kerülnek. | gy egyéni<br>noz tartozó |
| Adószám *                                                                                                    |                          |
|                                                                                                    | Lekérdezés               |

Ábra: Adózó lekérdező

Találat esetén az adószámhoz tartozó érvényesség ("Érvényes", "Nem érvényes"), név- és címadatok is visszaadásra kerülnek

| Adózó lekérdező                                                                                                    |
|----------------------------------------------------------------------------------------------------|
| Az adószám megadásával lekérdezheti, hogy az adott gazdasági társaság vagy egyéni vállalkozó létezik-e az adóalany<br>nyilvántartásban. Találat esetén az adószámhoz tartozó érvényesség, név-és címadatok is visszaadásra kerülnek. |
| Adószám *<br>14057775                                                                                                    |
| Lekérdezés                                                                                                    |
| Státusz                                                                                                    |
| Ervényesség<br>Érvényes                                                                                                    |
| Adózó neve                                                                                                    |
| TESZT SBI3HÖPZÉ9                                                                                                    |
|                                                                                                    |
| Címadatok                                                                                                    |
| Ország<br>Magyarország                                                                                                    |

Ábra: Lekérdezett adószám

## 20 Nyilatkozatok

## 20.1 Adatszolgáltatás érvénytelenítése (Technikai érvénytelenítés)

| Adat       | Adatszolgáltatás érvénytelenítése |                     |                          |                      |                     |                      |                         |                    |
|------------|-----------------------------------|---------------------|--------------------------|----------------------|---------------------|----------------------|-------------------------|--------------------|
| Ev<br>2018 | Hónap<br><b>június</b>            | -                   | Lekérdezés               |                      |                     |                      |                         |                    |
|            | Tranzakció azonosító              | Forrás              | Érvénytelenítési státusz | Elbíráló felhasználó | Elbírálás időpontja | Létrehozás időpontja | ↑ Létrehozó felhasználó | Részletek          |
|            | 271RH7UJHGCT                      | NAV Online számlázó | Elutasítva               | OSZDEM01             | 2018. 06. 22.       | 2018. 06. 15.        | xahgnoaf0vrsstl         | $\bigtriangledown$ |
|            | 271TSL4M9XX1                      | NAV Online számlázó | Jóváhagyásra vár         |                      |                     | 2018. 06. 15.        | xahgnoaf0vrsstl         | $\nabla$           |
|            | 277LAPI8YIOQ                      | NAV Online számlázó | Jóváhagyva               | OSZDEM01             | 2018. 06. 25.       | 2018. 06. 19.        | xahgnoaf0vrsstl         | $\bigtriangledown$ |

Ábra:Technikai érvénytelenítés

#### Figyelem!

A technikai érvénytelenítés kérésének beküldése nem jelenti a sikeres technikai érvénytelenítést!

A technikai érvénytelenítést jóvá kell hagyni, hogy sikeres legyen. Online Számla rendszerében

a "Nyilatkozatok" menüpont "Adatszolgáltatás érvénytelenítése" részében lehetséges a webes

#### technikai érvénytelenítés jóváhagyása és elutasítása.

A technikai érvénytelenítés akkor merül fel, amikor maga a kiállított számla helyes, azonban a róla teljesített adatszolgáltatás a helytelen, és ennek az oka csak és kizárólag informatikai hibából ered. Ebben az esetben, módosító vagy érvénytelenítő számla kiállítása nem indokolt, kizárólag a számláról készített adatszolgáltatást szükséges érvényteleníteni.

A funkció segítségével, ha ugyanaz a számlaszám ugyanattól az adózótól mégis bementésre került többször, akkor számlaszámra történő érvénytelenítés az adott számla minden előfordulását érvényteleníti.

Ha a technikai érvénytelenítés alapszámlára hivatkozik, akkor az egész számlaláncot, ha csak 1 módosító vagy stornó számlára, akkor csak a hivatkozott számla lesz érvénytelenítve.

A technikailag érvénytelenített számlák számlaszáma adott adózó számára egyszer újra felhasználható. A technikai érvénytelenítés bármennyiszer ismételhető.

Azokat a számlákat, amelyeknek az érvénytelenítését elutasították az adózó nem küldheti be újra, mivel a számlasorszám felhasználva marad, egyedisége nem teljesül.

#### Technikai érvénytelenítés végrehajtható az adott számlán:

- Gépi adatszolgáltatás esetén (XML-ben ANNUL operáció esetén).
  - Bővebb információ található az <u>https://onlineszamla.nav.gov.hu/</u> "Technikai információk" menüpont "Dokumentációk" alrészében az <u>"Online Számla Rendszer Interfész</u> <u>Specifikáció</u>" dokumentáció "Adatszolgáltatás technikai érvénytelenítésére vonatkozó szabályok" c. fejezetében.
- Online Számlázó rendszer esetén az adott számla sorában a "Technikai érvénytelenítés" funkciógomb segítségével
  - Bővebb információ található az "Online Számlázó Program Felhasználói kézikönyv" "Technikai érvénytelenítés" c. fejezetében.

Az "**Adatszolgáltatás érvénytelenítése" táblázat** tartalma lekérdezhető az adatszolgáltatásokból adott év hónapjára szűrve az alábbi fejlécekkel:

- Tranzakció azonosító
- Forrás
  - o Kézi számla
  - Kézi feltöltés
  - o Gépi adatszolgáltatás
  - o Pénztárgépes adatszolgáltatás
  - o NAV Online számlázó
- Érvénytelenítési státusz
  - Nem hagyható jóvá
  - Jóváhagyásra vár
    - Kizárólagosan ebben a státuszban lehetséges az érvénytelenítés elfogadása vagy elutasítása a megfelelő funkciógombok segítségével
  - o Jóváhagyva
  - o Elutasítva
- Elbíráló felhasználó
- Elbírálás időpontja
- Létrehozás időpontja
- Létrehozó felhasználó
- Részletek

## 20.1.1 Adatszolgáltatás érvénytelenítés részletek űrlapja

| Adat       | szolgáltatás éi      | rvényte         | elenítése           |                          |                      |                     |                      |                         |                    |
|------------|----------------------|-----------------|---------------------|--------------------------|----------------------|---------------------|----------------------|-------------------------|--------------------|
| Ev<br>2018 |                      | Hónap<br>június | •                   | Lekérdezés               |                      |                     |                      |                         |                    |
|            | Tranzakció azonosító |                 | Forrás              | Érvénytelenítési státusz | Elbíráló felhasználó | Elbírálás időpontja | Létrehozás időpontja | ↑ Létrehozó felhasználó | Részletek          |
|            | 271RH7UJHGCT         |                 | NAV Online számlázó | Elutasítva               | OSZDEM01             | 2018. 06. 22.       | 2018. 06. 15.        | xahgnoaf0vrsstl         | $\nabla$           |
|            | 271TSL4M9XX1         |                 | NAV Online számlázó | Jóváhagyásra vár         | l                    |                     | 2018. 06. 15.        | xahgnoaf0vrsstl         |                    |
|            | 277LAPI8YIOQ         |                 | NAV Online számlázó | Jóváhagyva               | OSZDEM01             | 2018. 06. 25.       | 2018. 06. 19.        | xahgnoaf0vrsstl         | $\bigtriangledown$ |

Ábra:Jóváhagyásra vár

Kizárólagosan a "jóváhagyásra vár" érvénytelenítési státuszban lévő számláknál lehetséges a webes jóváhagyás.

A rendszer a megadott paramétereknek megfelelően táblázatos formátumban jeleníti meg a kért

adatokat. A felhasználó egy adott érvénytelenítésre váró beküldés részleteit a "Részletek" ikonra kattintva tudja megnyitni.

| Részletek                                    |                           |                                                     |                  |
|----------------------------------------------|---------------------------|-----------------------------------------------------|------------------|
| Tranzakció azonosító<br>271TSL4M9XX1         | Létrehozó fel<br>xahgnoaf | használó Létrehozás időpontja<br>Ovrsstl 2018-06-15 |                  |
| Érvénytelenítési státusz<br>Jóváhagyásra vár | Elbíráló fe               | Ihasználó Elbírálás időpontja                       | a.               |
| Index                                        | Operáció                  | Státusz                                             |                  |
| + 1                                          | Technikai érvénytelenítés | Rendben                                             |                  |
|                                              |                           | Érvénytelenítés elfogadása Érvénytelenítés e        | utasítása Vissza |

Ábra: Érvénytelenítés elfogadása vagy elutasítása

A "Részletek"-nél elérhető:

- Számla index
- Operáció
- Státusz
- A <sup>+</sup> ikonra kattintva megtekinthető az adott indexű számla:
  - o Technikai hibái
    - Listaelem a hibákkal
  - Üzleti hibái
    - Hiba típusa

- Figyelmeztetés: olyan üzleti hiba, amely az adatszolgáltatás befogadását nem blokkolja, azonban a számla, vagy az erről nyújtott adatszolgáltatás tartalmilag helytelen, vagy helytelen lehet.
- Blokkoló hiba: olyan technikai vagy súlyos üzleti hiba, amely az adatszolgáltatás befogadását megakadályozza
- Listaelem a hibákkal

Az "Érvénytelenítés elfogadása" és "Érvénytelenítés elutasítása" funkciógombokkal elbírálható a technikailag érvénytelenítendő számla státusza.

## 20.2 Üzemzavari nyilatkozat

| Kezdőlap           | Számlaa | dat-rögzítés         | Számlák  | Ügyfél      | Felhasználók     | Lekérdezések  | Nyilatkozatok        | Információk              |                 | ONLINE SZÁMLÁZÓ |
|--------------------|---------|----------------------|----------|-------------|------------------|---------------|----------------------|--------------------------|-----------------|-----------------|
| Bejelent           | ett üze | mzavaro              | k        |             |                  |               |                      |                          |                 |                 |
| Év                 |         | Ho                   | ónap     |             | <b>↓</b> Lekérde |               |                      |                          |                 |                 |
| Meghibá<br>kezdete | sodás ↑ | Üzemzavar<br>kezdete | ,<br>F Ü | lzemzavar v | vége 📻 Üzem      | nzavar típusa | Hozzáadva 📻          | Létrehozó<br>felhasználó | <b>≓</b> Részle | :t              |
|                    |         |                      |          |             | Nincs megjelen   | iíthető adat  |                      |                          |                 |                 |
|                    |         |                      |          |             |                  | Megjelen      | ített sorok száma: 1 | - 1/1 🛛 🕹 🔨              | Oldal: 1/1 📏    | >               |
|                    |         |                      |          |             |                  |               | -                    | ÜZEMZA                   | VAR RÖGZÍTÉS    | SE              |
|                    |         |                      |          | ,           |                  |               |                      |                          |                 |                 |

Ábra: Üzemzavar bejelentése

#### Figyelem!

Üzemzavari nyilatkozatot tehetnek:

- Elsődleges felhasználó
- "Üzemzavar bejelentése" jogosultsággal rendelkező másodlagos felhasználó.

Az adatszolgáltatással kapcsolatos határidőket az adatszolgáltatásról szóló NGM rendelet fogja szabályozni, a szabályozás kiterjed az esetleges műszaki problémák esetén követendő eljárásra is. A vonatkozó NGM rendelet tervezete megtalálható a <u>https://onlineszamla-test.nav.gov.hu/jogszabalyok</u> és a <u>https://onlineszamla.nav.gov.hu/jogszabalyok</u> oldalon.

#### Egyszerre csak egy élő üzemzavar bejelentése lehetséges.

A "Lekérdezés" funkciógomb a megadott paramétereknek megfelelő adatokat, táblázatos formátumban jeleníti meg a felhasználónak.

A "Bejelentett üzemzavarok" táblázat tartalma:

- Meghibásodás kezdete
- Üzemzavar kezdete
- Üzemzavar vége
- Üzemzavar típusa
  - Részleges
    - o Teljes
- Hozzáadva
- Létrehozó felhasználó
- Részletek

Adott üzemzavar részleteinél a következő ablakban megtekinthető és a "Meghosszabbít" funkciógombbal jelölhető a meghibásodás további fennállása.

Az "Üzemzavar rögzítése" funkciógombbal lehetséges az üzemzavar bejelentése. A funkciógomb abban az esetben aktív, amikor a táblázatban nem szerepel olyan bejelentett üzemzavar aminek érvényességi intervallumába beleesik az aktuális idő.

| emet érintő űzemzavar/inter<br>8 órája fennáll. | rnet                                                       |
|-------------------------------------------------|------------------------------------------------------------|
| Meghibásodás kezdete (id                        | 0                                                          |
| Meghibásodás kezdete (időpont)                  |                                                            |
|                                                 | •                                                          |
|                                                 |                                                            |
|                                                 |                                                            |
|                                                 |                                                            |
|                                                 | Meghibásodás kezdete (id<br>Meghibásodás kezdete (időpont) |

Ábra: Üzemzavar rögzítése

Üzemzavar rögzítésénél kötelező megadni a:

- Meghibásodás kezdetének dátumát
- Meghibásodás kezdetének időpontját
- Üzemzavar típusát
  - Részleges
    - o Teljes
- Üzemzavar okát
  - Maximum 200 karakter hosszú.

## Üzemzavar meghosszabbítása

| Bejelentett üzemzavarok                     |                                       |                  |                                  |                  |                    |  |  |
|---------------------------------------------|---------------------------------------|------------------|----------------------------------|------------------|--------------------|--|--|
| Év Hón                                      | ap 👻                                  |                  |                                  |                  |                    |  |  |
| Meghibásodás 🛧 Üzemzavar<br>kezdete kezdete | 📻 Üzemzavar vége 📻                    | Üzemzavar típusa | Hozzáadva 📻                      | Létrehozó 📻      | Részlet            |  |  |
| 2018. 06. 24. 22:2 2018. 06. 25.            | 11:1 2018. 06. 26. 11:1               | Részleges        | 2018. 06. 25. 11:1               | OSZDEM01         | $\bigtriangledown$ |  |  |
|                                             |                                       | Meg              | elenített sorok száma: 1 -       | 1/1 🛛 🕹 🕹 Oldal: | 1/1 > >            |  |  |
|                                             |                                       |                  |                                  | ÜZEMZAVAR R      |                    |  |  |
|                                             |                                       | Ábra, 11-am-a    |                                  |                  |                    |  |  |
| Abra: Uzemzavar meghosszabbítása            |                                       |                  |                                  |                  |                    |  |  |
|                                             | Üzemzavar részletei vissza            |                  |                                  |                  |                    |  |  |
|                                             |                                       |                  |                                  | 17               |                    |  |  |
|                                             | Meghibásodás kezdete (d<br>2018-06-24 | latum)           | Meghibásodás kezdete (i<br>22:23 | döpont)          |                    |  |  |
|                                             | Üzemzavar típusa                      |                  |                                  |                  |                    |  |  |
|                                             | Részleges                             |                  |                                  |                  | •                  |  |  |
|                                             | Üzemzavar oka                         |                  |                                  |                  |                    |  |  |
|                                             |                                       |                  |                                  |                  |                    |  |  |
|                                             | 200 / 200                             |                  |                                  |                  |                    |  |  |
|                                             |                                       |                  |                                  | MEGHOSSZA        |                    |  |  |
|                                             |                                       |                  |                                  |                  |                    |  |  |

Ábra: Üzemzavar meghosszabbítása

<u>Figyelem!</u> Üzemzavar abban az esetben meghosszabbítható, ha élő üzemzavarhoz tartozik és a lejáratából kevesebb, mint 12 óra van hátra.

Adott üzemzavarnál a "Részletek" ikonra kattintva érhető el a "Meghosszabbít" funkciógomb, amely kizárólagosan a fentebb leírt esetben válik aktívvá.

## 21 Információk

Itt találhatóak az alábbi dokumentációk:

## • A rendszerről

Az Online Számla rendszer céljáról és törvényi kötelezettségéről tájékoztat.

## Jogszabályok

Az Online Számla rendszerrel összefüggő legfontosabb jogi előírások

## • Kérdések és válaszok

Kérdések-válaszok a 2018.július 1-jétől teljesítendő online számlaadat-szolgáltatási kötelezettséggel kapcsolatban.

## • Dokumentációk

Az Online Számla rendszerrel kapcsolatos dokumentációk, minta XML séma definíciók, minta XML fájlok.

## • Informatikai változások

Az Online Számla rendszerrel kapcsolatos informatikai változások, verziócserék és ismert hibák tájékoztatása.

#### • Technikai kérdések és válaszok

Az Online Számla rendszerrel kapcsolatos gyakori technikai kérdések és válaszok.

## Üzemszünetek

Üzemszünetek várható időpontjának tájékoztatása.

## • Tájékoztató a regisztrációról

Az Online Számla rendszerre való regisztráció leírása.